# USER MANUAL

# MH-0616

6" Android 10 Rugged Handy Terminal with Qulacomm<sup>®</sup> S660 Octa Core CPU

MH-0616 M1

# *MH-0616*

# 6" Android 10 Rugged Handy Terminal with Qualcomm<sup>®</sup> S660 Octa-core CPU (up to 2.2 GHz)

#### **COPYRIGHT NOTICE & TRADEMARK**

All trademarks and registered trademarks mentioned herein are the property of their respective owners.

This manual is copyrighted in Jan. 2024. You may not reproduce or transmit in any form or by any means, electronic, or mechanical, including photocopying and recording.

#### DISCLAIMER

This user's manual is meant to assist users in installing and setting up the system. The information contained in this document is subject to change without any notice.

#### **CE NOTICE**

This is a class A product. In a domestic environment this product may cause radio interference in which case the user may be required to take adequate measures.

#### FCC NOTICE

This equipment has been tested and found to comply with the limits for a Class A digital device, pursuant to part 15 of the FCC Rules. These limits are designed to provide reasonable protection against harmful interference when the equipment is operated in a commercial environment. This equipment generates, uses, and can radiate radio frequency energy and, if not installed and used in accordance with the instruction manual, may cause harmful interference to radio communications. Operation of this equipment in a residential area is likely to cause harmful interference in which case the user will be required to correct the interference at his own expense.

You are cautioned that any change or modifications to the equipment not expressly approve by the party responsible for compliance could void your authority to operate such equipment.

#### FCC Caution

Any changes or modifications not expressly approved by the party responsible for compliance could void the user's authority to operate the equipment. The antenna(s) used for this transmitter must not be co-located or operating in conjunction with any other antenna or transmitter.

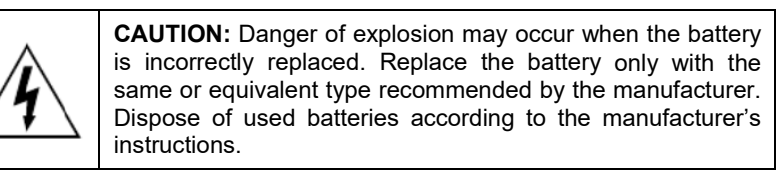

**WARNING:** Some internal parts of the system may have high electrical voltage. We strongly recommend that only qualified engineers are allowed to service and disassemble the system. If any damages should occur on the system and are caused by unauthorized servicing, it will not be covered by the product warranty.

# Contents

| 1 | Introduct | ion                                         | 1-1  |
|---|-----------|---------------------------------------------|------|
|   | 1.1 Ab    | oout This Manual                            | 1-2  |
| 2 | Getting S | itarted                                     | 2-1  |
|   | 2.1 Pa    | ackage List                                 | 2-2  |
|   | 2.2 Sy    | stem Overview                               | 2-3  |
|   | 2.2.1     | Front View                                  | 2-3  |
|   | 2.2.2     | Rear View                                   | 2-4  |
|   | 2.2.3     | Side View                                   | 2-5  |
|   | 2.2.4     | Top View                                    | 2-6  |
|   | 2.2.5     | Bottom View                                 | 2-6  |
|   | 2.2.6     | Quarter View                                | 2-7  |
|   | 2.3 Qu    | uick Setup                                  | 2-8  |
|   | 2.3.1     | Power ON MH-0616 Tablet and Connect to Wi-F | i2-8 |
|   | 2.3.2     | Scanning Barcodes and QR Codes              | 2-9  |
|   | 2.4 Us    | sing Embedded Time of Flight (ToF) Sensor   | 2-10 |
|   | 2.4.1     | Selecting Measurement Mode                  | 2-10 |
|   | 2.4.2     | Box Measurement Instructions                | 2-11 |
|   | 2.4.3     | Box Measurement Screen Keys                 | 2-12 |
|   | 2.4.4     | Start Measuring Box                         | 2-15 |
|   | 2.4.5     | Reading Box Measurement Results             | 2-16 |
|   | 2.4.6     | Errors in Operation                         | 2-17 |
|   | 2.4.7     | Height Measurement (for Pyramid Shape)      | 2-19 |
|   | 2.4.8     | Satchel Object Measurement                  | 2-21 |
|   | 2.5 Sy    | stem Specifications                         | 2-23 |
|   | 2.6 Sa    | fety Precautions                            | 2-26 |

| 3 | Hardware | Configuration                                         |
|---|----------|-------------------------------------------------------|
|   | 3.1 Ext  | ernal I/O Ports Diagram3-2                            |
|   | 3.1.1    | I/O Ports Diagram3-2                                  |
|   | 3.2 Mai  | n Board Component Locations                           |
|   | 3.2.1    | Top View of Main Board Component Locations            |
|   | 3.2.2    | Bottom View of Pad Main Board Component Locations 3-4 |
|   | 3.3 Mai  | n Board Connectors Quick Reference Table              |
|   | 3.4 Set  | ting Main Board Connectors (Top Side)                 |
|   | 3.4.1    | USB Type-C Connector (JTYPEC1)                        |
|   | 3.4.2    | MIPI Connector (JMIPI1)                               |
|   | 3.4.3    | Flash Connector (JP_FLASH1)3-8                        |
|   | 3.5 Set  | ting Main Board Connectors (Bottom Side)              |
|   | 3.5.1    | Power Button (BPOWER6)                                |
|   | 3.5.2    | Function Key Button (BF4)3-9                          |
|   | 3.5.3    | Volume Key + Button (BV+1)3-10                        |
|   | 3.5.4    | Volume Key - Button (BV_2)3-10                        |
|   | 3.5.5    | Scan Button 2 (BSCAN3)                                |
|   | 3.5.6    | Scan Button_1 (BSCAN5)                                |
|   | 3.5.7    | Barcode Connector (JBARCODE1)3-12                     |
|   | 3.5.8    | MSR Connector (JP_MSR1)3-13                           |
|   | 3.5.9    | UART Connector (JP_UART1)3-14                         |
|   | 3.5.10   | Speaker Connector (JP_SPKR1)3-14                      |
|   | 3.5.11   | Battery Connector (BAT3)                              |
|   | 3.5.12   | Battery Connector (BAT4)3-15                          |
|   | 3.5.13   | RF_MAIN Connector (JI-PEX1)                           |
|   | 3.5.14   | RF_DIV Connector (JI-PEX2)                            |
|   | 3.5.15   | GPS_ANT Connector (JI-PEX3)                           |

| 3.5      | 5.16    | Wifi_2.4G Connector (JP9 and JP8)3-17                     |
|----------|---------|-----------------------------------------------------------|
| 3.5      | 5.17    | Wifi_5G Connector (JP10 and JP11)3-18                     |
| 3.5      | 5.18    | Speaker Connector (JP12 and JP13)3-18                     |
| 3.5      | 5.19    | Web Camera Connector (JWEBCAM1)3-19                       |
| 3.5      | 5.20    | Nano-SIM Slot and MicroSD (Secure Digital) Card           |
|          |         | Connector Slot (SIM-SD1)                                  |
| 3.6      | Dau     | ghter Board MR-0616-GxA-1 Component Locations3-21         |
| 4 Softw  | vare L  | Itilities 1                                               |
| 4.1      | Intro   | oduction2                                                 |
| 4.2      | Inst    | alling 3D Camera Device Driver Utilities                  |
| 4.3      | Inst    | alling Barcode Scanner Device Driver Utility4             |
| 4.4      | Inst    | alling RFID Reader Device Driver Utility5                 |
| 4.5      | Inst    | alling Smart Card Reader Device Driver Utility6           |
| Appendix | k A S   | System Diagrams1                                          |
| Explode  | ed Dia  | gram For Battery and Hand Strap and Rear and Bottom Cover |
| Asseml   | bly     |                                                           |
| Explode  | ed Dia  | gram For Handy Tablet PCBA and Inside Cover Assembly4     |
| Explode  | ed Dia  | gram for Inside Cover and Camera and ToF Module Assembly  |
| (Laser   | Distan  | се Туре)6                                                 |
| Explode  | ed Dia  | gram for Inside Cover and Camera and ToF Module Assembly  |
| (RFID 1  | Гуре)   |                                                           |
| Explode  | ed Dia  | gram For Top Cover & Touch Panel & Panel Assembly10       |
| Explode  | ed Dia  | gram For Bottom Cover Assembly11                          |
| Appendix | ĸВ      | Troubleshooting1                                          |
| Block D  | )iagrar | n2                                                        |

| Troubleshooting Solutions         | 3 |
|-----------------------------------|---|
| Common Troubleshooting Solutions  | 3 |
| Barcode Troubleshooting Solutions | 4 |

# **Revision History**

The revision history of MH-0616 User Manual is described below:

| Version No. | Revision History | Date       |
|-------------|------------------|------------|
| 1.0         | Initial Release  | 2023/10/05 |

# 1 Introduction

This chapter provides the introduction for the MH-0616 system as well as the framework of the user manual.

The following topic is included:

• About This Manual

### 1.1 About This Manual

Thank you for purchasing our MH-0616 system. The MH-0616 provides faster processing speed, greater expandability and can handle more tasks than before. This manual is designed to assist you how to install and set up the whole system. It contains 3 chapters and 1 appendix. Users can configure the system according to their own needs. This user manual is intended for service personnel with strong hardware background. It is not intended for general users.

The following section outlines the structure of this user manual.

#### Chapter 1 Introduction

This chapter provides the introduction for the MH-0616 system as well as the framework of the user manual.

#### Chapter 2 Getting Started

This chapter describes the package contents and outlines the system specifications. It also includes the physical illustrations and quick setup for the MH-0616 system. Read the safety reminders carefully on how to take care of your system properly.

#### Chapter 3 Hardware Configuration

This chapter outlines the locations of the motherboard and daughter board components and their respective functions. You will learn how to set the jumpers and configure the system to meet your own needs.

#### Chapter 4 Software Utilities

This chapter contains detailed information for installations of the 3D Camera Device, Barcode Scanner Device, RFID Reader Device and Smart Card Reader Device Software Installer driver utilities.

#### Appendix A System Assembly Diagrams

This appendix provides the exploded diagrams and part numbers of the MH-0616.

#### Appendix B Troubleshooting

This appendix describes the common problems that you may encounter when you use MH-0616 system for general operations as well as scanning barcodes and provide the corresponding solutions.

# **2** Getting Started

This chapter provides the information for the MH-0616 system. This chapter describes the package contents, system overview and outlines the system specifications.

The following topics are included:

- Package List
- System Overview
- Quick Setup
- System Specifications
- Safety Precautions

Experienced users can go to Chapter 3 Hardware Configuration on page 3-1 for a quick start.

## 2.1 Package List

If you discover any of the items listed below are damaged or lost, please contact your local distributor immediately.

| Item                  | Q'ty |
|-----------------------|------|
| MH-0616 Handy Tablet  | 1    |
| Quick Reference Guide | 1    |
| AC Power Adaptor      | 1    |
| Hand Strap (optional) | 1    |

## 2.2 System Overview

Unit: mm

#### 2.2.1 Front View

Power LED/ Alarm/ Error LED & Ambient Light Sensor

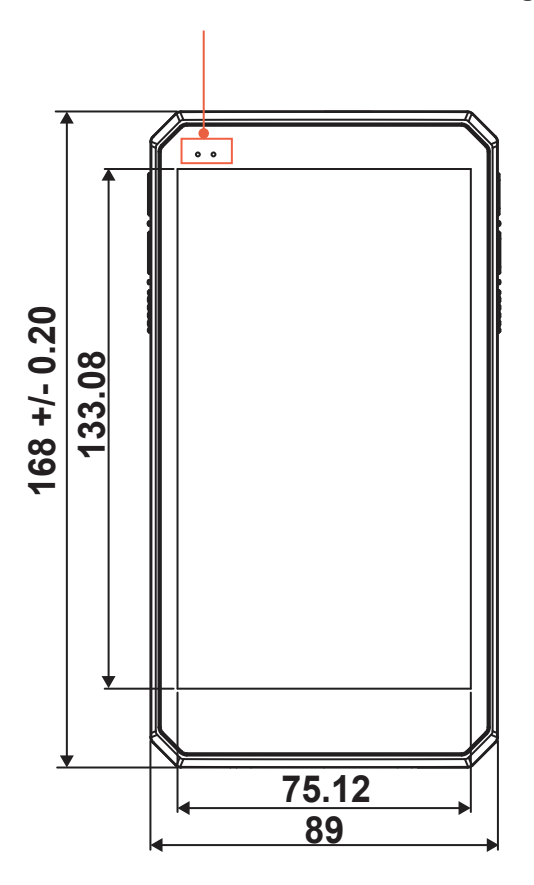

#### 2.2.2 Rear View

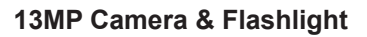

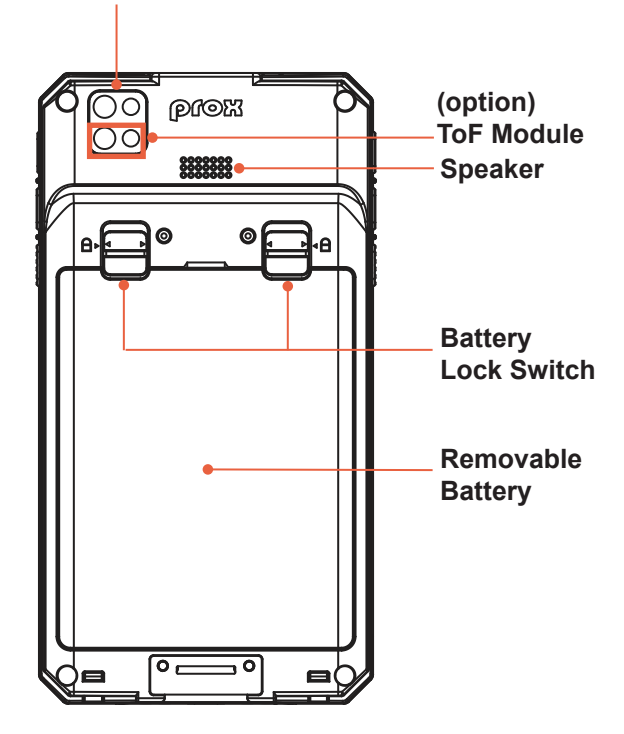

Unit: mm

#### 2.2.3 Side View

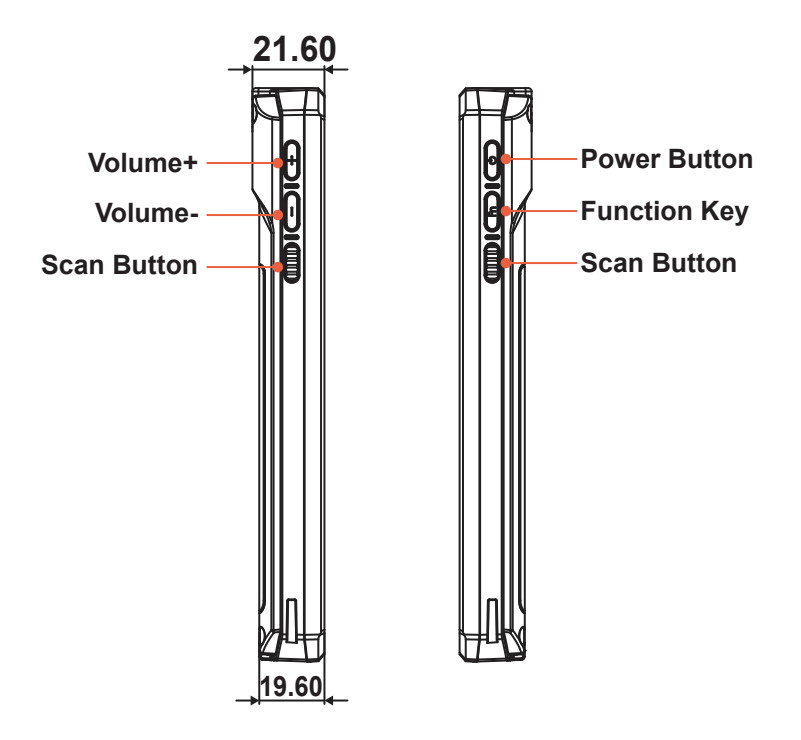

#### 2.2.4 Top View

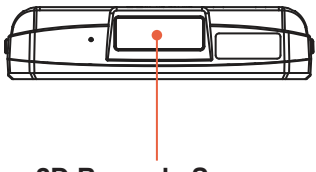

2D Barcode Scanner

#### 2.2.5 Bottom View

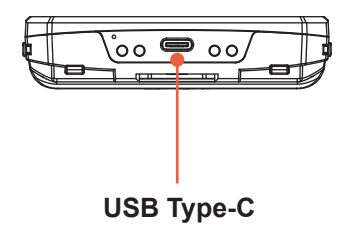

#### 2.2.6 Quarter View

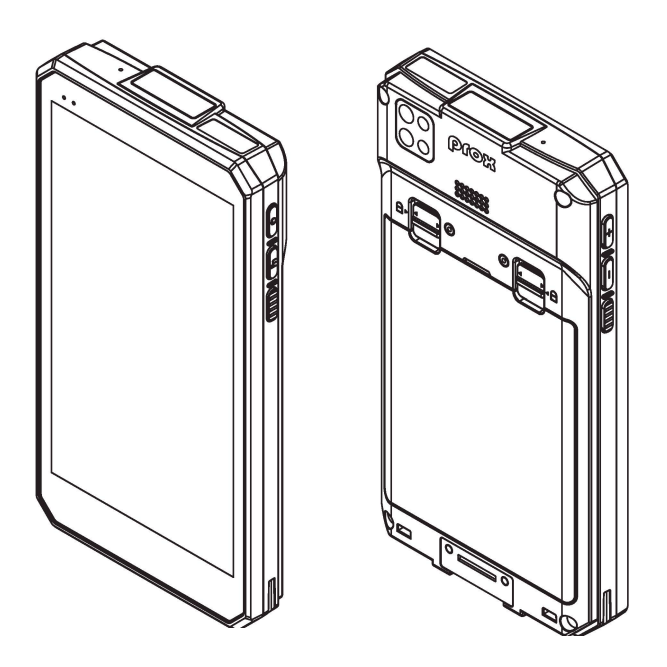

## 2.3 Quick Setup

#### 2.3.1 Power ON MH-0616 Tablet and Connect to Wi-Fi

Long press the **Power Button** on the right side of the Tablet to turn on the system. Connect the Tablet to a wireless network via Wi-Fi connection. (Refer to the **Side View** section of Tablet for the location of **Power Button**.)

#### How to Set Up Wi-Fi Connection

- **Step 1.** Use your finger to swipe downwards from the top side of the Tablet screen. The function shortcuts will appear.
- **Step 2.** Simply tap the **Wi-Fi** icon shortcut icon (located on the upper left corner of the function shortcuts picture) to activate Wi-Fi.

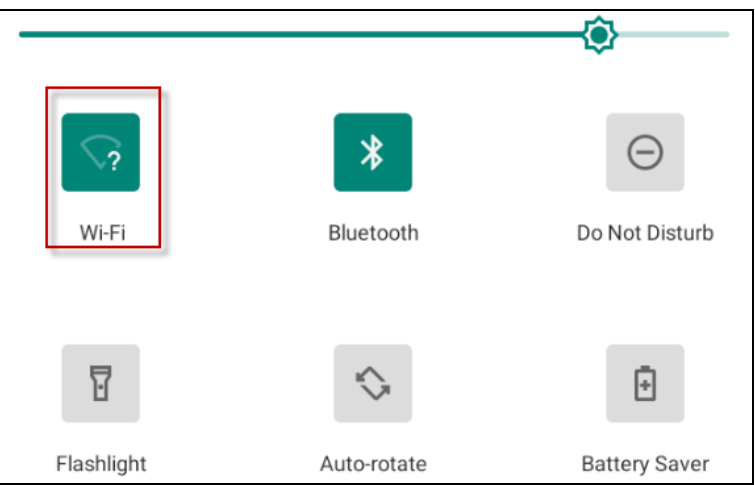

- Step 3. Select a Wi-Fi network from the list and tap on it.
- Step 4. Tap the Connect button.
- **Step 5.** Enter the correct security key for the selected Wi-Fi network and wait for the Wi-Fi connection to establish.

#### 2.3.2 Scanning Barcodes and QR Codes

Step 1. Press to turn on the Scan Button located on the left / right side of the Tablet. (Refer to the Side View section of the Tablet for the location of the Scan Button.)

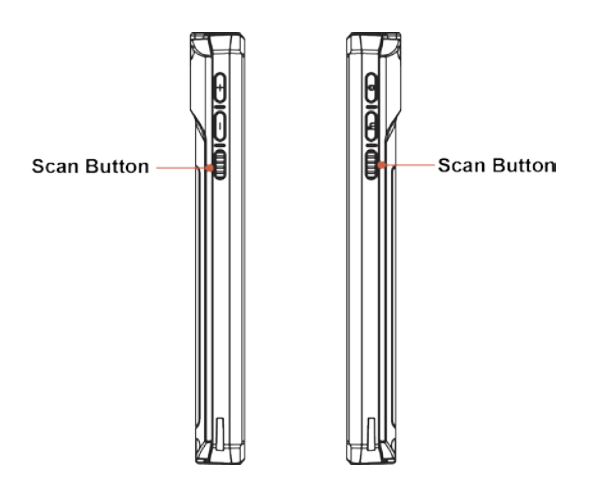

Step 2. Point the Barcode Scanner at the barcode or QR code that you want to scan and position the light beam on the barcode/QR code.(See the following picture Top View section of Tablet for the location of the 2D Barcode Scanner.)

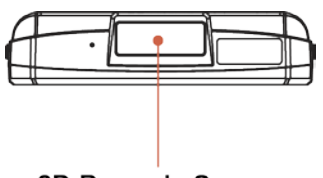

2D Barcode Scanner

After the barcode/QR code has been scanned successfully, you will hear one beep sound.

# 2.4 Using Embedded Time of Flight (ToF) Sensor

#### 2.4.1 Selecting Measurement Mode

- 1. Box Measurement
- 2. Object Height measurement
- 3. Satchel Object Measurement

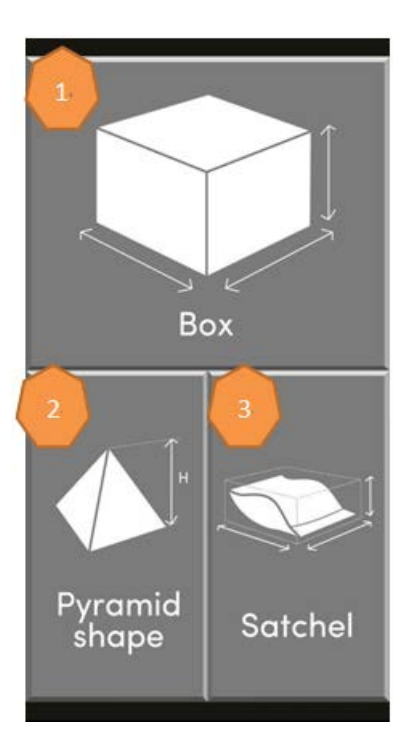

#### 2.4.2 Box Measurement Instructions

Barcode Scan

- 1. Clear
- 2. International Parcel valuation
- 3. Domestic Parcel valuation
- 4. Barcode number

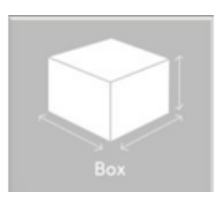

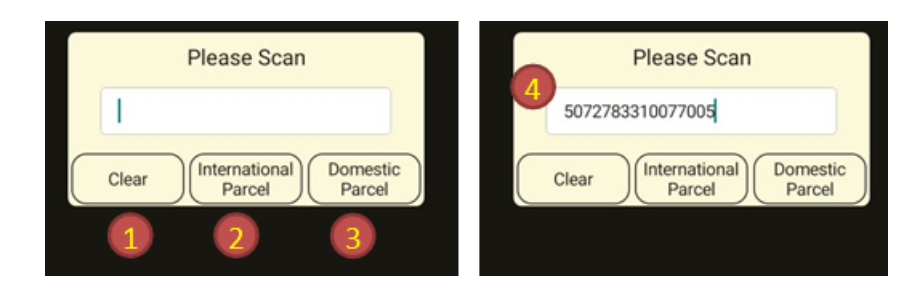

#### 2.4.3 Box Measurement Screen Keys

- 1. Return Arrow
- 2. Click to enter the **Settings** menu.
- 3. Taking photos
- 4. Lighting on the phone
- 5. Laser dot
- 6. Aiming Target
- 7. Auto AI detecting
- 8. Try again
- 9. Confirm

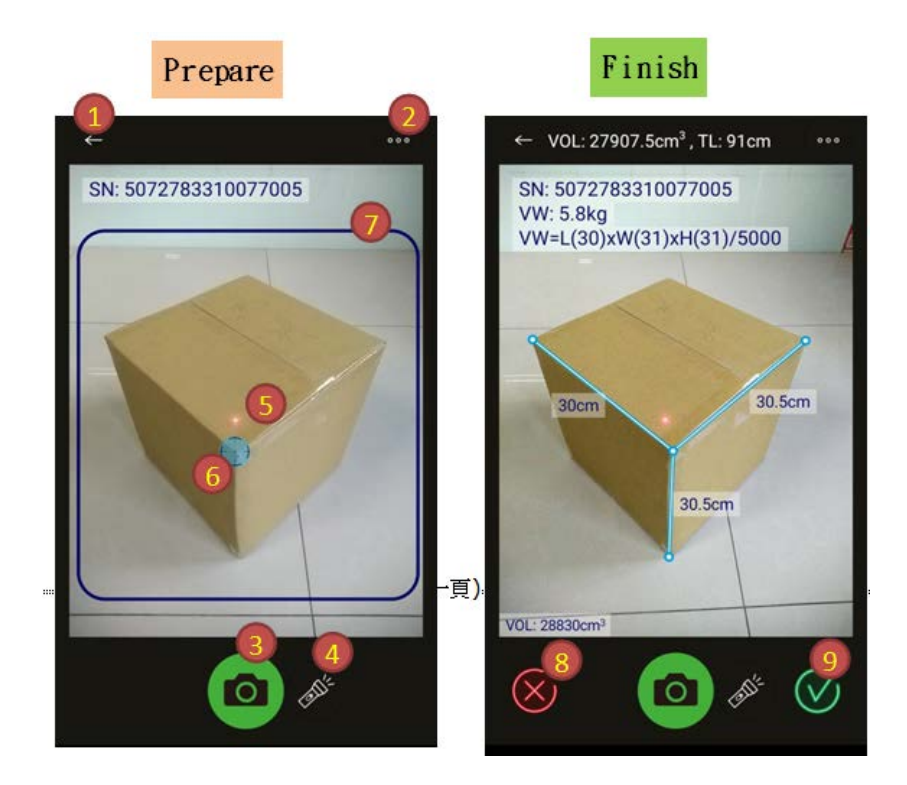

#### **Other Instructions**

#### Setting

Please see the next page for the brief descriptions of the numbered Setting functions.

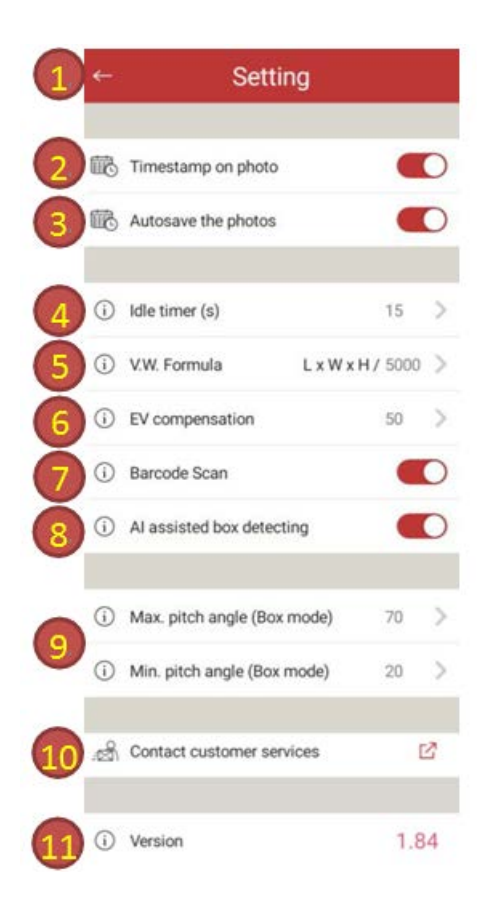

- 1. Return Arrow
- 2. Timestamp
- 3. Auto save photo (in the photo album)
- 4. Set the laser idle time (The laser will automatically turn off after the time you set. See photo on the right.)
- 5. Package Dimension Calculation Formula
- 6. Photo Exposure value setting
- 7. Barcode scan function on/off
- 8. AI detecting on/off
- 9. Photo shooting angle setting
- 10. Customer service mailbox
- 11. APP version info.

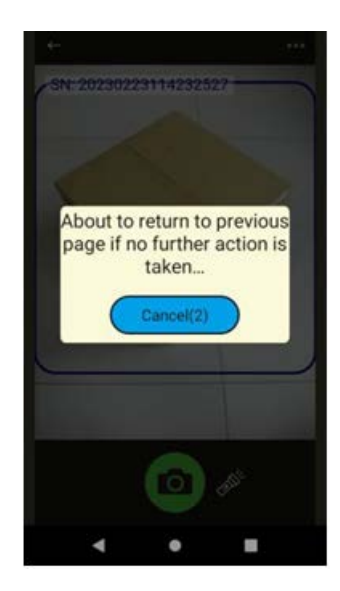

Please see the **Setting** menu picture on the last page.

#### 2.4.4 Start Measuring Box

- 1. Press the BOX icon.
- 2. Scan the barcode of the box and then select **International Parcel** or **Domestic Parcel**.
- 3. Hold the device firmly, press the Photo button, and wait for measurement results to display.

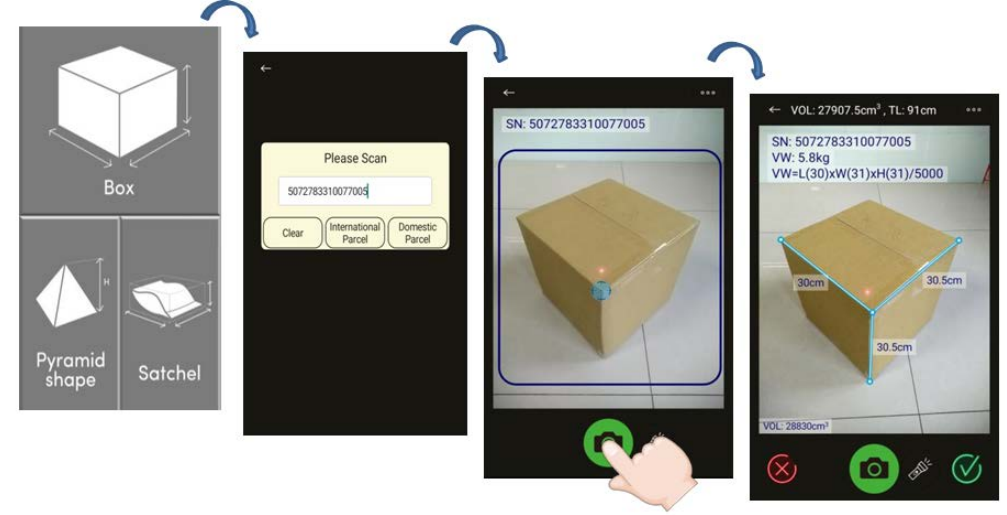

#### 2.4.5 Reading Box Measurement Results

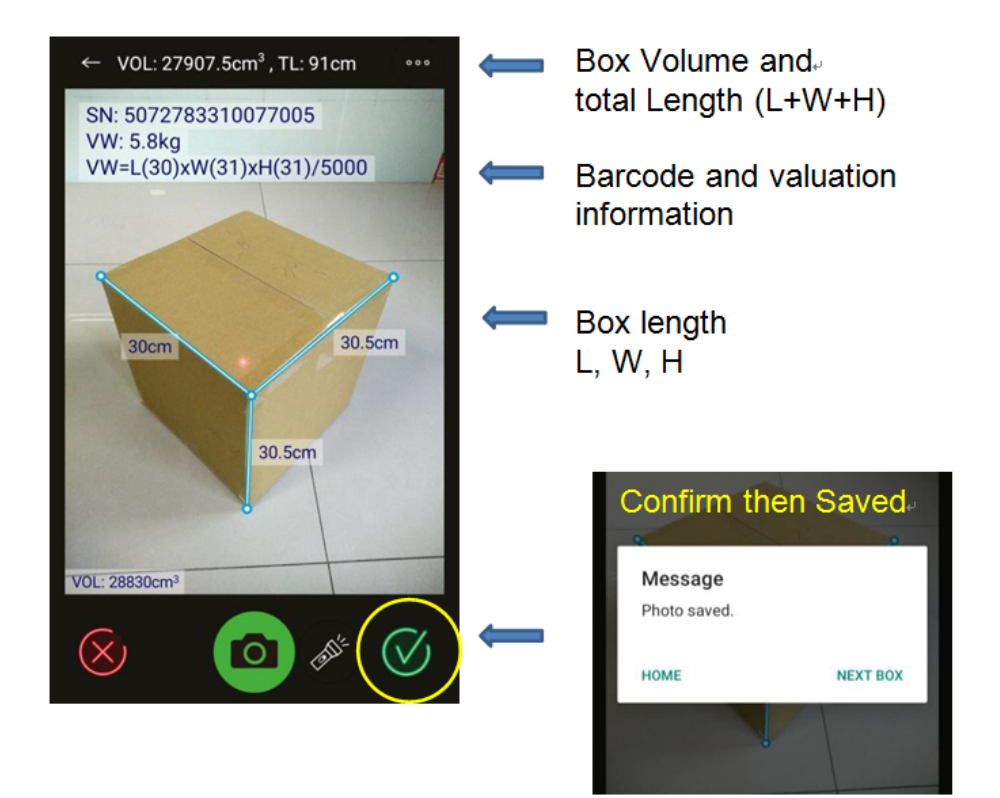

#### 2.4.6 Errors in Operation

The photo shooting angle exceeds the setting limits.

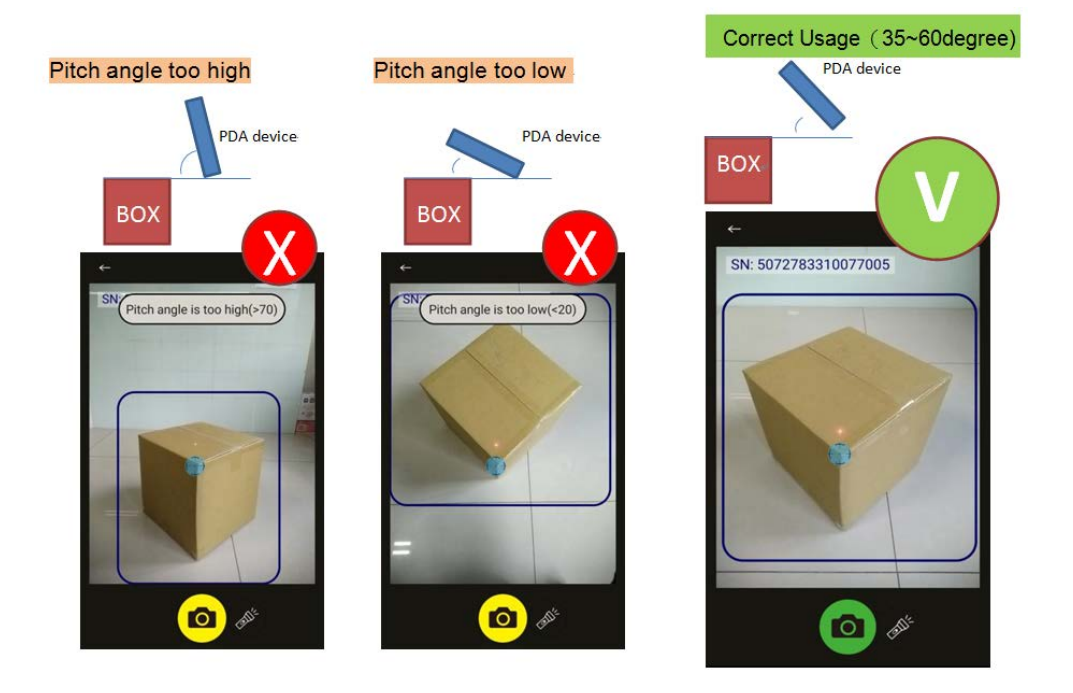

#### Red Photo button

The laser module disconnected from the device or the angle sensor has failed. (Contact product support in the later case.)

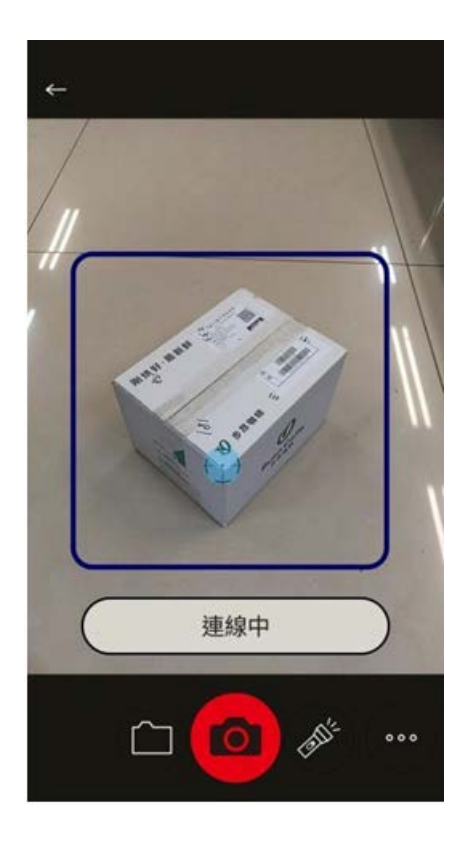

#### 2.4.7 Height Measurement (for Pyramid Shape)

- 1. Return Arrow.
- 2. Setting
- 3. Result data
- 4. Laser turned on and ready to measure
- 5. The latest measurement result

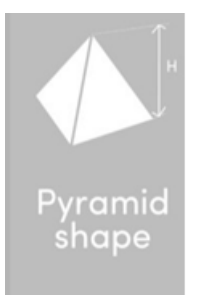

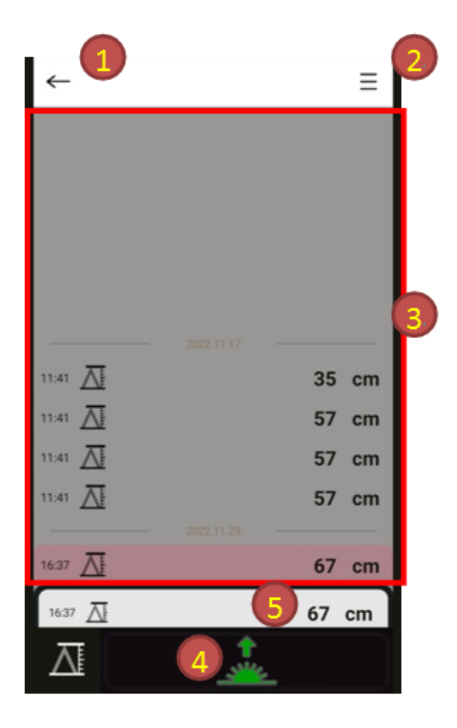

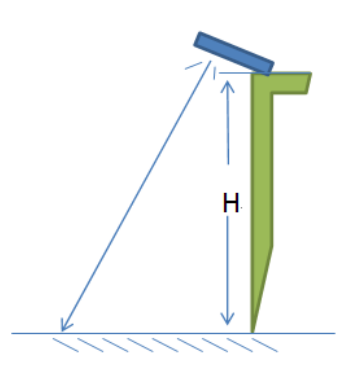

#### Other Instructions (for Pyramid Shape)

Setting

| 1 | )←         | Setting                                                   |             |
|---|------------|-----------------------------------------------------------|-------------|
| 2 | ()         | Idle timer (s)                                            | 60 >        |
| 3 | (i)<br>(i) | Max. pitch angle (Height m<br>Min. pitch angle (Height mo | 45 ><br>0 > |
| 4 | -an        | Contact customer services                                 | ß           |
| 5 | <b>i</b>   | Version                                                   | 1.77        |

- 1. Return Arrow.
- 2. Setting the laser idle time (The laser will be automatically turned off after the time you set has elapsed.)
- 3. Package dimension calculation
- 4. Setting Photo shooting angle
- 5. Customer service mailbox
- 6. APP version info.

#### 2.4.8 Satchel Object Measurement

- 1. Return Arrow.
- 2. Setting
- 3. Result data
- 4. Laser turns on and read to measure
- 5. The latest measurement records
- 6. Object volume data
- 7. Object TL (L+W+H) data

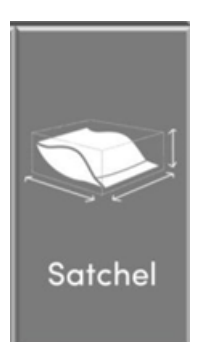

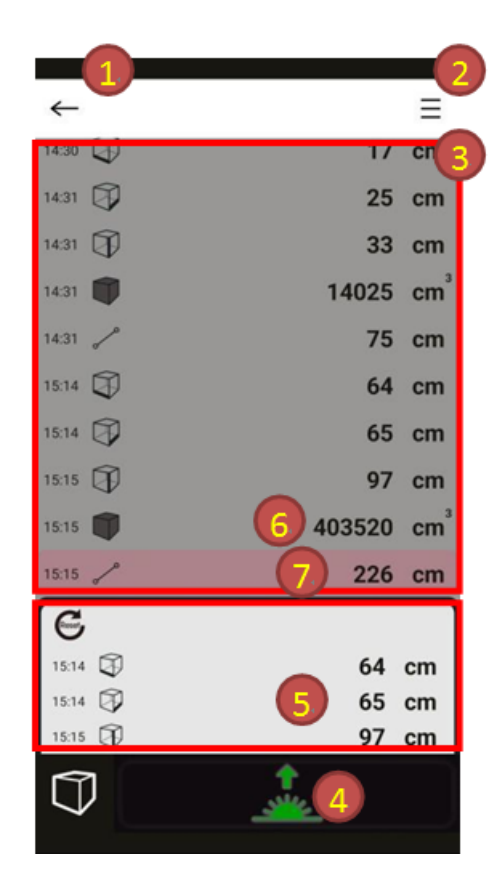

#### **Other Instructions (for Satchel Object)**

Setting

| 1 | ←          | Setting                                                   |             |
|---|------------|-----------------------------------------------------------|-------------|
| 2 | i          | Idle timer (s)                                            | 60 >        |
| 3 | (i)<br>(i) | Max. pitch angle (Height m<br>Min. pitch angle (Height mo | 45 ><br>0 > |
| 4 | .an        | Contact customer services                                 | ß           |
| 5 | <u>(</u> ) | Version                                                   | 1.77        |

- 1. Return Arrow.
- 2. Setting the laser idle time (The laser will be automatically turned off after the time you set has elapsed.)
- 3. Photo shooting angle setting
- 4. Customer service mailbox
- 5. APP version info.

# 2.5 System Specifications

| System                    |        |                                                                                                    |
|---------------------------|--------|----------------------------------------------------------------------------------------------------|
| CPU Support               | ۶      | Qualcomm <sup>®</sup> S660 Octa-Cores 2.2GHz                                                                                                    |
| <b>Operating System</b>   | ≻      | Android 10                                                                                                    |
| Memory + Storage          | ≻      | 4+ 64GB eMCP                                                                                                    |
| Audio                     | ۶      | 1 x 0.8W Speaker & 2 x Digital Mic                                                                                                    |
| Sensor                    | ≻      | G-Sensor, Ambient Light Sensor                                                                                                    |
| LED Indicators            | ۶      | 1 x tri-color LED (Green/ Yellow/ Red) for Power/ Battery status indication                                                                        |
| Buttons                   | ۶      | 1 x Power button, 1 x Function key, 2 x Scan buttons,<br>1 x Volume+, 1 x Volume-                                                                  |
| Battery                   | ۶      | 1S1P 3.85V/ 4380mAh/ 16.8Wh, Removable Battery,<br>up to 10 hours operating (per JEITA test v2.0)                                                  |
| AC Adapter                | ≻      | Quick Charge™ 3.0 30W for tablet & Charging Stand                                                                                                  |
| USB Cable                 | ۶      | 1 x USB Type-C cable for Charging with AC Adapter & Data Transmission                                                                              |
| Dimensions<br>(W x H x D) | >      | 89 x 168 x (18.6-19.6) mm (Tablet only)                                                                                                    |
| Weight                    | ≻      | 330 g (Tablet only)                                                                                                    |
| Display                   |        |                                                                                                    |
| Size                      | ۶      | 6"                                                                                                    |
| Resolution                | ۶      | 720 x 1280 pixels (High Definition)                                                                                                    |
| Brightness                | ≻      | 500 nits for Sunlight readable                                                                                                    |
| Backlight lifetime        | ≻      | 30,000 hours                                                                                                    |
| Touch                     | ۶      | P-CAP Multi-Touch with Anti-Fingerprint & Corning Gorilla<br>Glass (Support Finger/ Stylus/ Glove/ Raindrop)                                       |
| Bonding Technology        | ۶      | LCD Optical Clear Adhesive direct bonding with Touch                                                                                               |
| I/O Ports                 |        |                                                                                                    |
| USB                       | A<br>A | 1 x USB 3.0 Type-C for Charging with Quick Charge <sup>™</sup> 3.0 & Data Transmission<br>1 x USB 2.0 with 5 pins internal connector for Expansion |
|                           | ĺ      | Device with customized back cover (such as 3-in-1 Card                                                                                             |

|                          | -   | Reader)                                                                                                    |
|--------------------------|-----|----------------------------------------------------------------------------------------------------|
| MicroSD Slot             | ≻   | 1 x internal slot for MicroSD up to 128GB                                                                                                    |
| Nano-SIM Slot            | ►   | 1 x internal slot for 4G LTE                                                                                                    |
| POGO Pin                 | ≻   | 4 x Pin (For Cradle Charger)                                                                                                    |
| Communications           |     |                                                                                                    |
| WLAN                     | ۶   | Wi-Fi 802.11 a/b/g/n/ac (WiFi 5)                                                                                                    |
| Bluetooth                | ۶   | Bluetooth 5.0                                                                                                    |
| GNSS                     | ۶   | GPS, GLONASS (optional)                                                                                                    |
| WWAN                     | ۶   | 4G LTE for North America/ Europe/ Taiwan/ Japan (Optional)                                                                                                    |
| <b>Optional Peripher</b> | als | & Accessories                                                                                                    |
| 1D/2D Barcode            | ۶   | Honeywell N6703                                                                                                    |
| Camera                   | ۶   | 13MP Rear Camera with Auto-Focus, Flashlight                                                                                                    |
| 3D Camera                | ۶   | Embedded Time of Flight (ToF) Sensor for dimension measurement                                                                                                    |
| RFID                     |     | Support ISO14443A/ MifaireS50(R/W)/ ISO14443B Des<br>Fires (Read UID Only) ISO15693 I-Code SLI (R/W)/<br>ISO18092 SONY Felica/ Mifare Classic1K/ 4K type1)/ Mifare<br>Ultralight (Type 2) & Mifare DesFire EV1/EV2/EV3 (Type4) |
| Charging Stand           | ≻   | For tablet & Battery charging                                                                                                    |
| Protective Case          | ۶   | Support 1.8m Drop test                                                                                                    |
| Hand Strap               |     | Hand strap attaches to tablet sliding handle Easily detachable<br>with clips underneath Snaps securely in place                                                                                                    |
| Shoulder Strap           | ۶   | Must be used with Protective Case                                                                                                    |
| Stylus                   | ۶   | Capacitive Stylus                                                                                                    |
| TP Protector             | ۶   | 9H glass Touch Panel Protector                                                                                                    |
| Reliability & Envir      | on  | ment                                                                                                    |
| ESD                      | ۶   | Contact +/-8kV & Air +/- 15kV                                                                                                    |
| EMI                      | ۶   | Class B                                                                                                    |
| IP Rating                | ۶   | IP65 per IEC 60529                                                                                                    |
| Drop Test                | ۶   | 1.2m per MIL-STD-810H                                                                                                    |
| Tumble Test              | ۶   | 1000 tumbles, 0.5m per IEC 60068-2-32                                                                                                    |
| Shock                    | ۶   | Per MIL-STD-810H                                                                                                    |
| Vibration                | ۶   | Per MIL-STD-810H                                                                                                    |

| Chapter | 2 | Getting | Started |
|---------|---|---------|---------|
|---------|---|---------|---------|

| Operating Temp. | ➢ -10°C~50°C (Discharging) & 0°C~40°C (Charging)     |
|-----------------|------------------------------------------------------|
| Storage Temp.   | ≻ -20°C~60°C                                         |
| Humidity        | > 10%~90% non-condensing                             |
| Environment     |                                                      |
| Certificate     | CE, FCC, BSMI, PSE, Battery with UN 38.3 & IEC 62133 |

## 2.6 Safety Precautions

Before operating this system, read the following information carefully to protect your system from damages, and extend the life cycle of the system.

- 1. Check the Line Voltage
  - The operating voltage for the power supply should be within the range of 100V to 240V AC; otherwise, the system may be damaged.
- 2. Environmental Conditions
  - Place your MH-0616 on a sturdy, level surface. Be sure to allow enough space around the system to have easy access needs.
  - Avoid installing your MH-0616 system in extremely hot or cold places.
  - Avoid direct sunlight exposure for a long period of time (for example, in a closed car in summer time. Also avoid the system from any heating device.). Or do not use MH-0616 when it has been left outdoors in a cold winter day.
  - Avoid moving the system rapidly from a hot place to a cold place, and vice versa, because condensation may occur inside the system.
  - Do not place the system too close to any radio-active device. Radio-active device may cause signal interference.
  - Always shut down the operating system before turning off the power.
- 3. Handling
  - Avoid placing heavy objects on the top of the system.
  - Do not allow any objects to fall into this device.
  - If water or other liquid spills into the device, unplug the power cord immediately.
- 4. Good Care
  - When the outside case gets stained, remove the stains using neutral washing agent with a dry cloth.
  - Never use strong agents such as benzene and thinner to clean the surface of the case.
  - If heavy stains are present, moisten a cloth with diluted neutral washing agent or alcohol and then wipe thoroughly with a dry cloth.
  - If dust is accumulated on the case surface, remove it by using a special vacuum cleaner for computers.
# **3** Hardware Configuration

This chapter contains helpful information about the jumper & connector settings, and component locations. The following sections are included:

- External I/O Ports Diagram
- Main Board Component Locations
- Main Board Connectors Quick Reference Table
- Setting Main Board Connectors
- Daughter Board MR-0616GxA-1 Component Locations

# 3.1 External I/O Ports Diagram

# 3.1.1 I/O Ports Diagram

#### > USB Type-C Port

The USB Type-C port is located on the bottom side of the Handy Tablet as illustrated below:

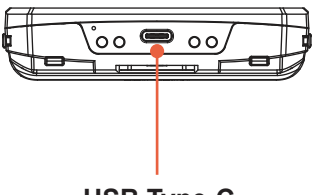

USB Type-C

#### > Nano-SIM Card Slot and MicroSD (Secure Digital) Card Slot

The **Nano-SIM Card Slot and MicroSD Card Slot** is located on the upper right side of the Battery Pack compartment. You can use your finger or a pin to pull out the SIM Card holder. See the picture below:

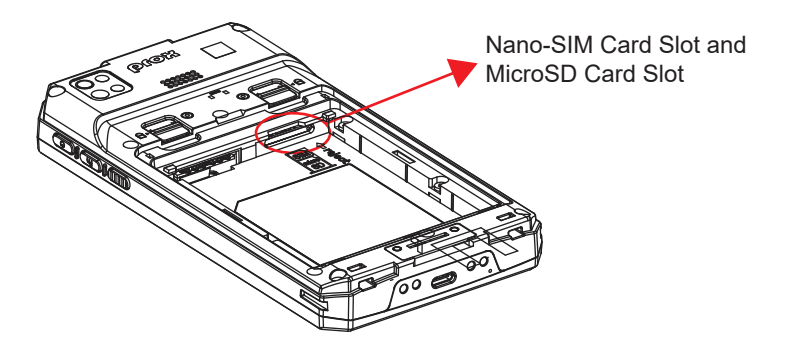

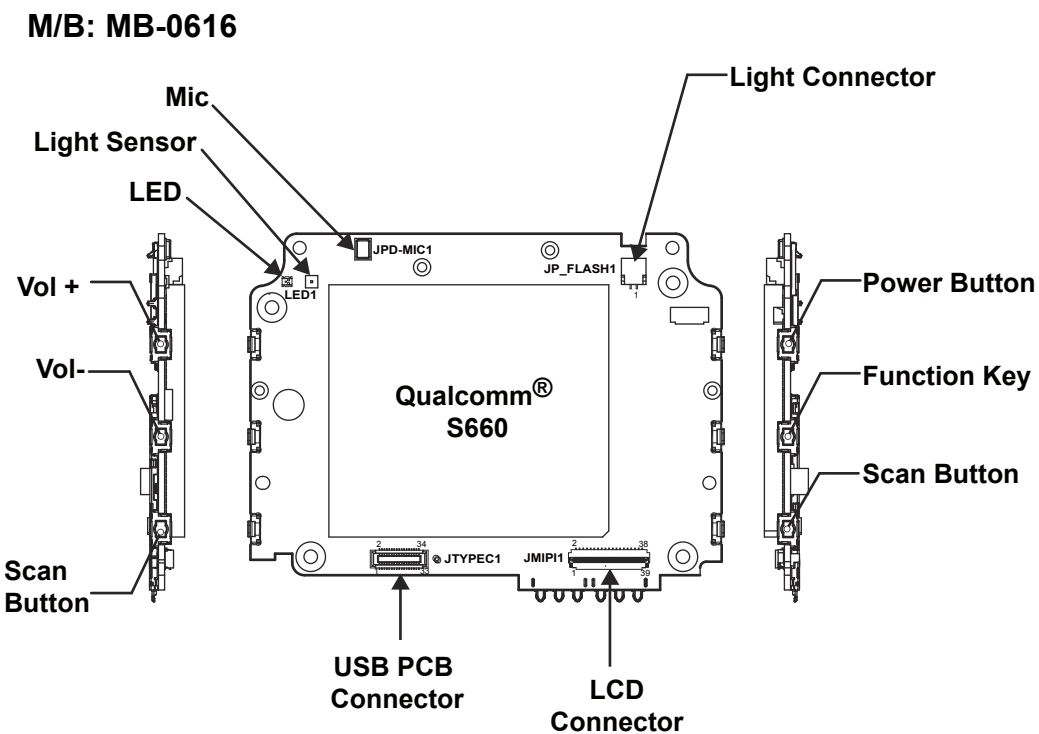

# **3.2 Main Board Component Locations 3.2.1 Top View of Main Board Component Locations**

Figure 3-1. MB-0616 Main Board Component Locations (Top View)

|   | <b>WARNING:</b> Always disconnect the power cord when you are working with the connectors on the main board. Make sure both the system and the external devices are turned OFF as sudden surge of power could ruin sensitive components. Make sure MB-0616 is properly grounded. |
|---|----------------------------------------------------------------------------------------------------|
| Â | <b>CAUTION:</b> Observe precautions while handling electrostatic sensitive components. Make sure to ground yourself to prevent static charge while configuring the connectors. Use a grounding wrist strap and place all electronic components in any static-shielded devices.   |

## 3.2.2 Bottom View of Pad Main Board Component Locations

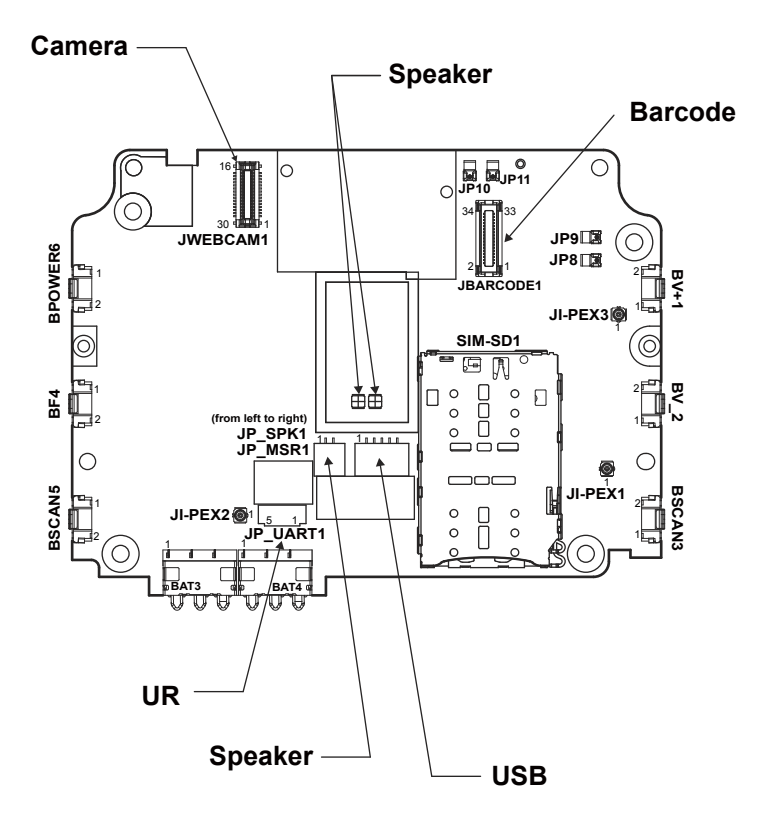

Figure 3-2. MB-0616 Main Board Component Locations (Bottom View)

# 3.3 Main Board Connectors Quick Reference Table

#### Main Board Top Side Connectors:

| CONNECTOR Description | NAME      |
|-----------------------|-----------|
| USB Type-C Connector  | JTYPEC1   |
| JMIPI1 Connector      | JMIPI1    |
| Flash Connector       | JP_FLASH1 |

#### Main Board Bottom Side Connectors:

| <b>CONNECTOR Description</b>  | NAME          |
|-------------------------------|---------------|
| Power Button                  | BPOWER6       |
| Function Key Button           | BF4           |
| Volume Key + Button           | BV+1          |
| Volume Key - Button           | BV_2          |
| Scan Button 2                 | BSCAN3        |
| Scan Button_1                 | BSCAN5        |
| Barcode Connector             | JBARCODE1     |
| MSR Connector                 | JP_MSR1       |
| UART Connector                | JP_UART1      |
| Speaker Connector             | JP_SPKR1      |
| Battery Connector             | BAT3, BAT4    |
| RF_MAIN Connector             | JI-PEX1       |
| RF_DIV Connector              | JI-PEX2       |
| GPS_ANT Connector             | JI-PEX3       |
| Wifi_2.4G Connector           | JP9 and JP8   |
| Wifi_5G Connector             | JP10 and JP11 |
| Speaker Connector             | JP12 and JP13 |
| Web Camera Connector          | JWEBCAM1      |
| Nano-SIM Card Slot and        |               |
| MicroSD (Secure Digital) Card | SIM-SD1       |
| Connector Slot                |               |

# 3.4 Setting Main Board Connectors (Top Side) 3.4.1 USB Type-C Connector (JTYPEC1)

Connector Location: JTYPEC1 Description: USB Type C Connector

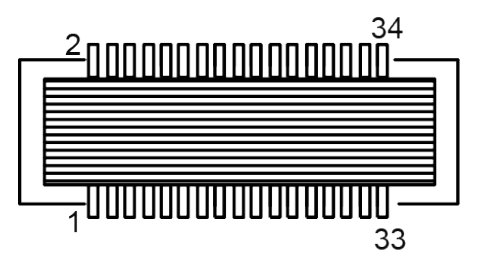

JTYPEC1

| PIN | ASSIGNMENT            | PIN | ASSIGNMENT   |
|-----|-----------------------|-----|--------------|
| 1   | V3P3A                 | 2   | NC           |
| 3   | GPIO47_VIBRATOR       | 4   | NC           |
| 5   | MIC_BIAS1             | 6   | NC           |
| 7   | LPI_GPIO28/DMIC2_CLK  | 8   | NC           |
| 9   | LPI_GPIO29/DMIC2_DATA | 10  | GND          |
| 11  | VBUS                  | 12  | VBUS         |
| 13  | VBUS                  | 14  | VBUS         |
| 15  | GND                   | 16  | GND          |
| 17  | USB_CC2               | 18  | USB0_SS_RX_M |
| 19  | USB_CC1               | 20  | USB0_SS_RX_P |
| 21  | GND                   | 22  | GND          |
| 23  | USB1_SS_TX_M          | 24  | USB0_SS_TX_M |
| 25  | USB1_SS_TX_P          | 26  | USB0_SS_TX_P |
| 27  | GND                   | 28  | GND          |
| 29  | USB1_SS_RX_M          | 30  | USB_DP       |
| 31  | USB1_SS_RX_P          | 32  | USB_DM       |
| 33  | GND                   | 34  | GND          |

# 3.4.2 MIPI Connector (JMIPI1)

#### Connector Location: JMIPI1

Description: MIPI (Mobile Industry Processor Interface) Connector

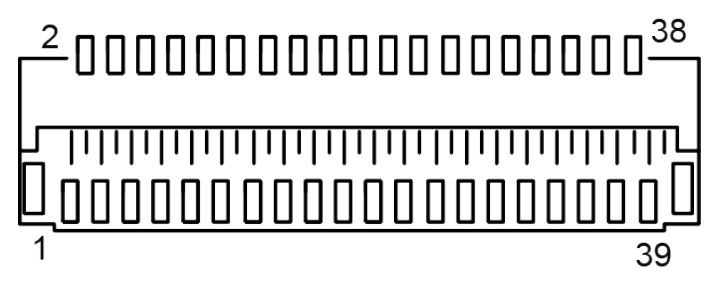

# JMIPI1

| PIN | ASSIGNMENT    | PIN | ASSIGNMENT        |
|-----|---------------|-----|-------------------|
| 1   | GND           | 2   | MIPI_DSI0_LANE3_P |
| 3   | NC            | 4   | MIPI_DSI0_LANE3_N |
| 5   | GND           | 6   | MIPI_DSI0_LANE2_P |
| 7   | NC            | 8   | MIPI_DSI0_LANE2_N |
| 9   | GND           | 10  | MIPI_DSI0_LANE1_P |
| 11  | NC            | 12  | MIPI_DSI0_LANE1_N |
| 13  | GND           | 14  | MIPI_DSI0_CLK_P   |
| 15  | NC            | 16  | MIPI_DSI0_CLK_N   |
| 17  | GND           | 18  | MIPI_DSI0_LANE0_N |
| 19  | NC            | 20  | MIPI_DSI0_LANE0_P |
| 21  | GND           | 22  | LCS_RST_N         |
| 23  | LCD_TE0       | 24  | LCD_BL_LED_A      |
| 25  | NC            | 26  | LCD_BL_LED_K1     |
| 27  | LCD_BL_LED_K2 | 28  | NC                |
| 29  | V3P3A         | 30  | GND               |
| 31  | AVDD          | 32  | GND               |
| 33  | AVEE          | 34  | GND               |
| 35  | V1P8A         | 36  | TP_I2C4_SCL       |
| 37  | TP_I2C4_SDA   | 38  | TP_INT_N          |
| 39  | TP_RST_N      | -   | -                 |

#### **3.4.3 Flash Connector (JP\_FLASH1) Connector Location: JP\_FLASH1 Description:** Flash Connector

| PIN | ASSIGNMENT |
|-----|------------|
| 1   | FLASH_LED1 |
| 2   | GND        |

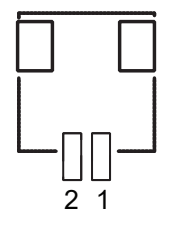

JP\_FLASH1

# 3.5 Setting Main Board Connectors (Bottom Side)

# 3.5.1 Power Button (BPOWER6)

Button Location: BPOWER6 Description: Power Button

| PIN | ASSIGNMENT  |
|-----|-------------|
| 1   | GND         |
| 2   | KYPD_PWR_N1 |

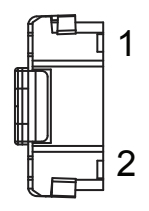

## **BPOWER6**

# 3.5.2 Function Key Button (BF4)

#### Connector Location: BF4

Description: Function Key Button

| PIN | ASSIGNMENT   |
|-----|--------------|
| 1   | GND          |
| 2   | Function Key |

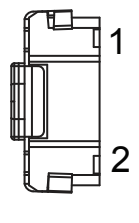

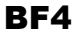

#### 3.5.3 Volume Key + Button (BV+1)

#### **Button Location: BV+1**

**Description:** Volume Key + Button

| PIN | ASSIGNMENT            |
|-----|-----------------------|
| 1   | GND                   |
| 2   | KEY1_VOL+ / VOL_UP_RS |

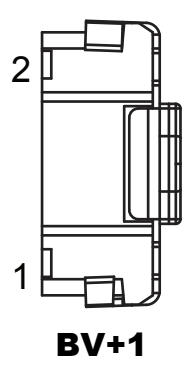

#### Volume Key - Button (BV\_2) 3.5.4

# Button Location: BV\_2

**Description:** Volume Key - Button

| PIN | ASSIGNMENT |
|-----|------------|
| 1   | GND        |
| 2   | KEY2_VOL-  |

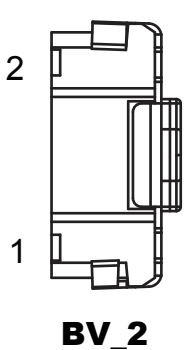

# 3.5.5 Scan Button 2 (BSCAN3)

Button Location: BSCAN3 Description: Scan Button 2

| PIN | ASSIGNMENT |
|-----|------------|
| 1   | GND        |
| 2   | HOME_KEY   |

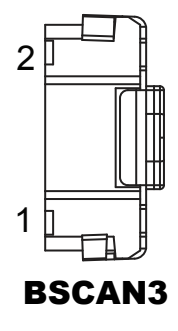

# 3.5.6 Scan Button\_1 (BSCAN5)

Button Location: BSCAN5 Description: Scan Button\_1

| PIN | ASSIGNMENT    |
|-----|---------------|
| 1   | GND           |
| 2   | SCAN BUTTON_1 |

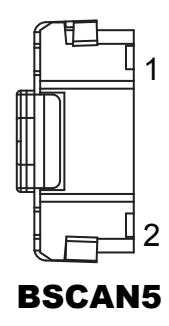

# 3.5.7 Barcode Connector (JBARCODE1)

#### **Connector Location: JBARCODE1**

Description: Barcode Connector

| PIN | ASSIGNMENT       | PIN | ASSIGNMENT        |
|-----|------------------|-----|-------------------|
| 1   | GND              | 2   | GND               |
| 3   | SCAN_3V3         | 4   | MIPI_CSI1_LANE0_N |
| 5   | SCAN_3V3         | 6   | MIPI_CSI1_LANE0_P |
| 7   | NC               | 8   | GND               |
| 9   | SCAN_I2C_SCL_3V3 | 10  | MIPI_CSI1_LANE1_N |
| 11  | GND              | 12  | MIPI_CSI1_LANE1_P |
| 13  | SCAN_I2C_SDA_3V3 | 14  | GND               |
| 15  | NC               | 16  | MIPI_CSI1_CLK_N   |
| 17  | SCAN_RESET_3V3   | 18  | NC                |
| 19  | SCAN_PWR_ENA_3V3 | 20  | MIPI_CSI1_CLK_P   |
| 21  | TP               | 22  | GND               |
| 23  | GND              | 24  | TP                |
| 25  | GND              | 26  | TP                |
| 27  | NC               | 28  | GND               |
| 29  | SCAN_3V3         | 30  | TP                |
| 31  | SCAN_3V3         | 32  | TP                |
| 33  | GND              | 34  | GND               |

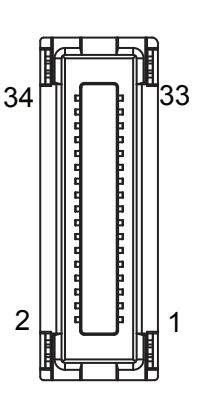

### **JBARCODE1**

# 3.5.8 MSR Connector (JP\_MSR1)

Connector Location: JP\_MSR1 Description: MSR Connector

| PIN | ASSIGNMENT |
|-----|------------|
| 1   | V5P0A      |
| 2   | MSR_USB_DM |
| 3   | MSR_USB_DP |
| 4   | GND        |
| 5   | GND        |

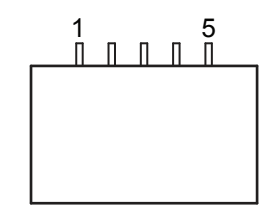

JP\_MSR1

# 3.5.9 UART Connector (JP\_UART1)

Connector Location: JP\_UART1

Description: UART Connector

| PIN | ASSIGNMENT   |
|-----|--------------|
| 1   | UART1_TX     |
| 2   | UART1_RX     |
| 3   | GND          |
| 4   | V5P0A        |
| 5   | UART1_GPIO31 |

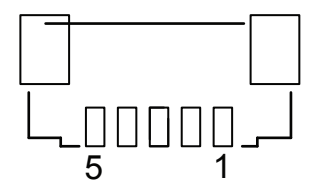

JP\_UART1

# 3.5.10 Speaker Connector (JP\_SPKR1)

#### Connector Location: JP\_SPKR1 Description: Speaker Connector

| PIN | ASSIGNMENT   |  |
|-----|--------------|--|
| 1   | SPKR_DRV_P_C |  |
| 2   | SPKR_DRV_M_C |  |

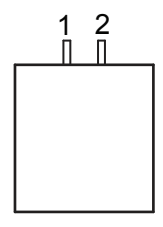

JP\_SPKR1

# 3.5.11 Battery Connector (BAT3)

#### Connector Location: BAT3 Description: Battery Connector

PINASSIGNMENT1VBAT2VBAT

BAT\_THERM

3

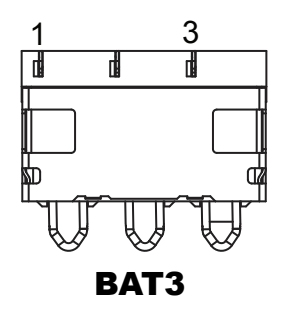

# 3.5.12 Battery Connector (BAT4)

#### Connector Location: BAT4 Description: Battery Connector

| PIN | ASSIGNMENT |
|-----|------------|
| 1   | BAT_CON_ID |
| 2   | GND        |
| 3   | GND        |

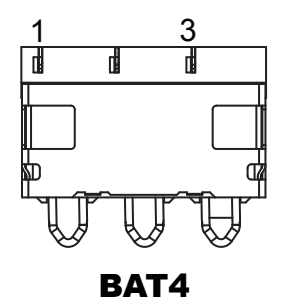

# 3.5.13 RF\_MAIN Connector (JI-PEX1)

Connector Location: JI-PEX1 Description: RF\_MAIN Connector

| PIN | ASSIGNMENT |
|-----|------------|
| 1   | RF_MAIN    |
| G1  | GND        |
| G2  | GND        |
| G3  | GND        |

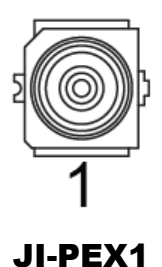

# 3.5.14 RF\_DIV Connector (JI-PEX2)

#### Connector Location: JI-PEX2 Description: RF\_DIV Connector

| PIN | ASSIGNMENT |
|-----|------------|
| 1   | RF_DIV     |
| G1  | GND        |
| G2  | GND        |
| G3  | GND        |

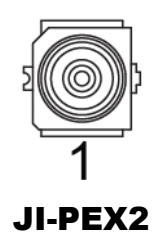

# 3.5.15 GPS\_ANT Connector (JI-PEX3)

#### Connector Location: JI-PEX3 Description: GPS\_ANT Connector

PINASSIGNMENT1GPS\_ANTG1GNDG2GNDG3GND

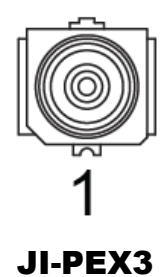

# 3.5.16 Wifi\_2.4G Connector (JP9 and JP8)

#### Connector Location: JP9 and JP8 Description: Wifi\_2.4G Connector

| Connector | ASSIGNMENT |
|-----------|------------|
| JP9       | 2.4G_ANT   |
| JP8       | GND        |

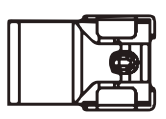

JP9 / JP8

# 3.5.17 Wifi\_5G Connector (JP10 and JP11)

Connector Location: JP10 and JP11 Description: Wifi\_5G Connector

| Connector | ASSIGNMENT |
|-----------|------------|
| JP10      | 5G_ANT     |
| JP11      | GND        |

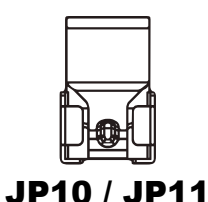

## 3.5.18 Speaker Connector (JP12 and JP13)

Connector Location: JP12 and JP13 Description: Speaker Connector

| Connector | ASSIGNMENT   |
|-----------|--------------|
| JP12      | SPKR_DRV_P_C |
| JP13      | SPKR_DRV_M_C |

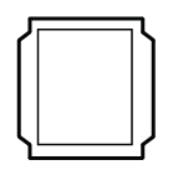

JP12 / JP13

# 3.5.19 Web Camera Connector (JWEBCAM1)

#### **Connector Location: JWEBCAM1**

Description: Web Camera Connector

| PIN | ASSIGNMENT       | PIN | ASSIGNMENT        |
|-----|------------------|-----|-------------------|
| 1   | MCSI_2CCD_D1_DN  | 30  | NC                |
| 2   | MCSI_2CCD_D1_DP  | 29  | FLASH_LED_N       |
| 3   | GND              | 28  | FLASH_LED_N       |
| 4   | MCSI_2CCD_D3_DN  | 27  | FLASH_LED_P       |
| 5   | MCSI_2CCD_D3_DP  | 26  | FLASH_LED_P       |
| 6   | GND              | 25  | NC                |
| 7   | MCSI_2CCD_D0_DN  | 24  | GPIO44_MCAM_PWD_N |
| 8   | MCSI_2CCD_D0_DP  | 23  | GPIO46_MCAM_RST_N |
| 9   | GND              | 22  | CAM_I2C_SDA0      |
| 10  | MCSI_2CCD_D2_DN  | 21  | CAM_I2C_SCL0      |
| 11  | MCSI_2CCD_D2_DP  | 20  | GPIO32_CAM_MCLK0  |
| 12  | GND              | 19  | VREG_L11A_1P8     |
| 13  | MCSI_2CCD_CLK_DN | 18  | VREG_DVDD_1P2     |
| 14  | MCSI_2CCD_CLK_DP | 17  | VREG_AVDD_2P8     |
| 15  | GND              | 16  | VREG_AF_VDD_2P8   |

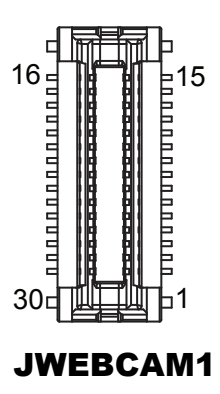

## 3.5.20 Nano-SIM Slot and MicroSD (Secure Digital) Card Connector Slot (SIM-SD1)

#### Connector Location: SIM-SD1

**Description:** Nano-SIM Slot and MicroSD (Secure Digital) Card Connector Slot

| PIN    | ASSIGNMENT    |              |
|--------|---------------|--------------|
| SW/CD  | SW_DET        |              |
| S/GND  | GND           |              |
| B3     | USIM1_CLK_R   |              |
| B7     | USIM1_DATA_R  |              |
| B2     | USIM1_RST_R   | □ B7<br>□ B2 |
| B6     | SWIO_UICC     |              |
| B1     | V_SIM_VCC     | □ B1<br>□ B5 |
| B5     | GND           |              |
| P1     | SD_DATA2      | DP6 57       |
| P2     | SD_DATA3      |              |
| P3     | SD_CMD        | Π            |
| P4     | VREG_L5B_2P95 |              |
| P5     | SD_SCLK       |              |
| P6     | GND           |              |
| P7     | SD_DATA0      |              |
| P8     | SD_DATA1      |              |
| C3     | NC            |              |
| C7     | NC            |              |
| C2     | NC            |              |
| C6     | NC            |              |
| C1     | NC            | SIM-SD1      |
| C5     | NC            |              |
| G1 ~G9 | GND           |              |

# 3.6 Daughter Board MR-0616-GxA-1 Component Locations

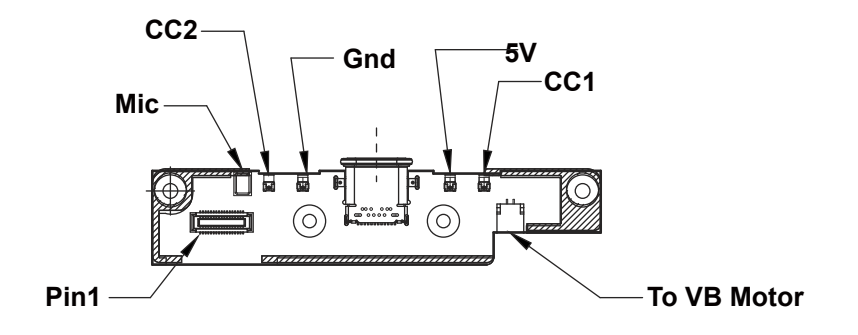

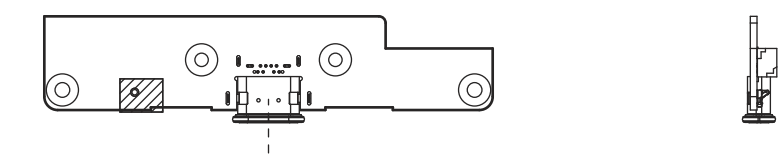

# **4** Software Utilities

This chapter provides the detailed information that guides users to install driver utilities for the system. The following topics are included:

- Installing 3D Camera Device Software Driver Utilities
- Installing Barcode Scanner Device Software Driver Utilities
- Installing RFID Reader Software Device Software Driver Utilities
- Installing Smart Card Reader Device Software Driver Utilities

# 4.1 Introduction

MH-0616 Driver Utilities have been stored in the Tablet system: *File Path: C:\MH-0616\_v1.0* 

| Filename (Assume that DVD- ROM drive is C:)                      | Purpose                                     |
|------------------------------------------------------------------|---------------------------------------------|
| C:\Driver\Device\3D Camera<br>SizensorPlus_1.107_107-release.apk | 3D Camera Device Software installer         |
| C:\Driver\Device\Barcode Scanner<br>OemScanApiDemo-debug.apk     | Barcode Scanner Device Software installer   |
| C:\Driver\Device\RFID Reader<br>proxcomm_demo_RFID-1.3.apk       | RFID Reader Device Software installer       |
| C:\Driver\Device\Smart Card Reader<br>VP3300_Demo.apk            | Smart Card Reader Device Software installer |

**Note:** After the OS installation is completed, the driver utilities will also be installed at the same time.

For more details on the installation procedure, refer to the **MH-0616 README V1.0** 

# 4.2 Installing 3D Camera Device Driver Utilities

Please follow the steps below to install 3D Camera Device driver utilities:

- *1* Enter the C:\Driver\Device\3D Camera folder.
- 2 Click the SizensorPlus\_1.107\_107-release.apk file for driver installation.
- **3** Follow the on-screen instructions to install the 3D Camera driver.
- **4** Once the installation is completed, restart the system for the changes to take effect.

# 4.3 Installing Barcode Scanner Device Driver Utility

Please follow the steps below to install Barcode Scanner Device driver utilities:

- *1* Enter the C:\Driver\Device\Barcode Scanner folder.
- 2 Click the **OemScanApiDemo-debug.apk** file for driver installation.
- **3** Follow the on-screen instructions to install the Barcode Scanner driver.
- **4** Once the installation is completed, restart the system for the changes to take effect.

# 4.4 Installing RFID Reader Device Driver Utility

Please follow the steps below to install RFID Reader driver utilities:

- *1* Enter the C:\Driver\Device\RFID Reader folder.
- 2 Click the proxcomm\_demo\_RFID-1.3.apk file for driver installation.
- *3* Follow the on-screen instructions to install the RFID Reader driver.
- **4** Once the installation is completed, restart the system for the changes to take effect.

# 4.5 Installing Smart Card Reader Device Driver Utility

Please follow the steps below to install Smart Card Reader driver utilities:

- *1* Enter the C:\Driver\Device\Smart Card Reader folder.
- 2 Click the **VP3300\_Demo.apk** file for driver installation.
- **3** Follow the on-screen instructions to install the Smart Card Reader driver.
- **4** Once the installation is completed, restart the system for the changes to take effect.

# Appendix A System Diagrams

This appendix includes the exploded diagrams of the system and the parts list as well as the part numbers of the MH-0616 system.

- Exploded Diagram For Battery and Hand Strap and Rear and Bottom Cover Assembly
- Exploded Diagram For Handy Tablet PCBA and Inside Cover Assembly
- Exploded Diagram for Inside Cover and Camera and ToF Module Assembly (Laser Distance Type)
- Exploded Diagram for Inside Cover and Camera and ToF Module Assembly (RFID Type)
- Exploded Diagram For Top Cover & Touch Panel & Panel Assembly
- Exploded Diagram For Bottom Cover Assembly

# Exploded Diagram For Battery and Hand Strap and Rear and Bottom Cover Assembly

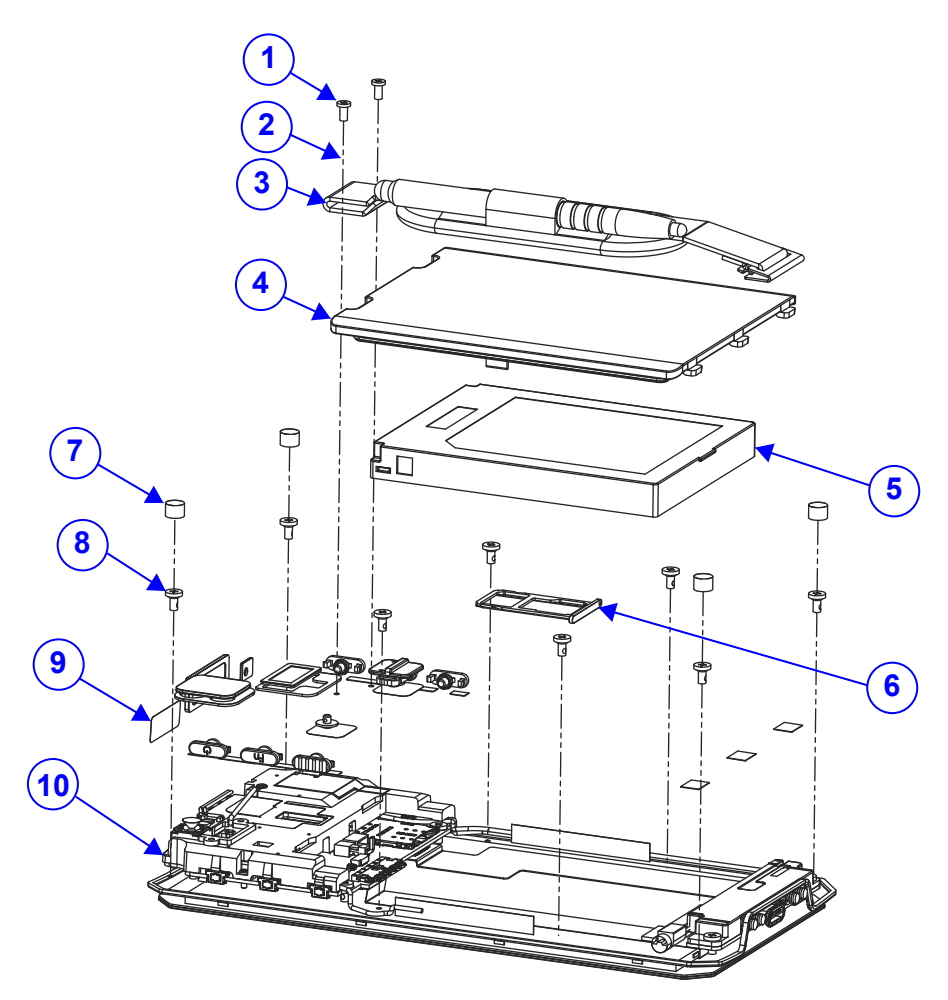

| No. | Component Name                         | P/N No.         | Q'ty |
|-----|----------------------------------------|-----------------|------|
|     | Fillister Head Screw $\phi$ 3.6 / #1 / | 00 075 00004044 | 2    |
| I   | M2x0.4Px4L                             | 22-275-20004911 | 2    |
| 2   | MH-0616 Belt Part-T (Black)            | 30-002-02410530 | 1    |
| 3   | MH-016 Belt                            | N/A             | 1    |
| 4   | MH-0616 Battery Cover (Black)          | 30-002-02310530 | 1    |
| 5   | MH-0616 Battery Pack (1S1P)            | E2 000 E4120069 | 1    |
|     | (3.85V/4380mAh,without Gas gauge)      | 52-990-54130068 | I    |

Appendix A System Diagrams

| No. | Component Name                        | P/N No.         | Q'ty |
|-----|---------------------------------------|-----------------|------|
| 6   | MicroSD Slot                          | N/A             | 1    |
| 7   | Rubber Foot ( $\Phi$ 5x3.5mm) (Black) | 90-004-06103000 | 4    |
| 8   | MH-0616 Screw ASM                     | N/A             | 8    |
| 9   | MH-0616 Back ASM                      | N/A             | 1    |
| 10  | MH-0616 Front ASM                     | N/A             | 1    |

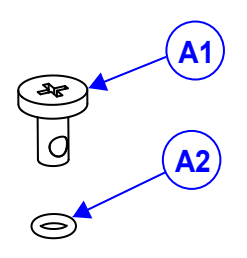

| No. | Component Name                                              | P/N No.         | Q'ty |
|-----|-------------------------------------------------------------|-----------------|------|
| A1  | Fillister Head Screw #1 / M2x0.4Px4mm                       | 22-272-20004211 | 1    |
| A2  | O-RING (ID= $\phi$ 1.7, OD= $\phi$ 2.9,<br>H=0.6mm) (Black) | 90-013-01600000 | 1    |

# Exploded Diagram For Handy Tablet PCBA and Inside Cover Assembly

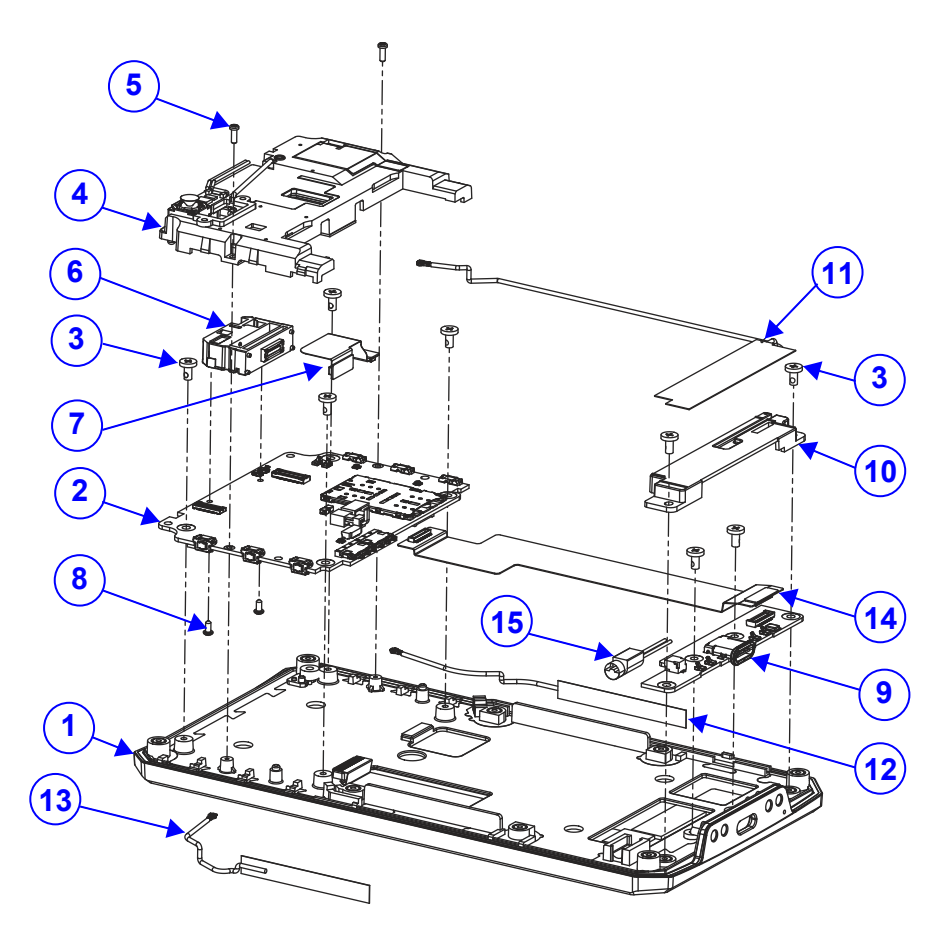

| No. | Component Name                        | P/N No.         | Q'ty |
|-----|---------------------------------------|-----------------|------|
| 1   | MH-0616 F Cover ASM                   | N/A             | 1    |
| 2   | MB-0616                               | MB-0616         | 1    |
| 3   | Fillister Head Screw #1 / M2x0.4Px4mm | 22-272-20004211 | 8    |
| 4   | MH-0616 Cam unit                      | N/A             | 1    |
| 5   | Pan Head Screw #0 / M1.4x0.35Px4mm    | 22-222-14004911 | 2    |
| 6   | 2D Scan Engines, MIPI                 | 52-820-67030111 | 1    |
| -   | Interface(Honeywell N6703SR-W5-103)   |                 |      |
| 7   | PCB FOR MR-0616-G0B-5,                | 18 455 06160234 | 1    |
| 1   | 27.5x16.4mm (255um) (4L)              | 10-455-00100254 | 1    |
| 8   | Round Head Screw #1 / T1.4x4mm        | 22-132-14004011 | 2    |

MH-0616 SERIES USER MANUAL

Page: A-4

Appendix A System Diagrams

|     |                                               | 11 7            | 0    |
|-----|-----------------------------------------------|-----------------|------|
| No. | Component Name                                | P/N No.         | Q'ty |
| 9   | MR-0616GxA-1                                  | N/A             | 1    |
| 10  | MH-0616 Main Ant Cover(Black)                 | 30-002-02510530 | 1    |
| 11  | FPC Antenna (+IPX4-LTE_Main)<br>L=129mm       | 27-029-53003071 | 1    |
| 12  | FPC Antenna(+IPX4-GPS) L=54mm                 | 27-029-53001071 | 1    |
| 13  | FPC Antenna(+IPX4-LTE_Aux)L=41mm              | 27-029-53001072 | 1    |
| 14  | PCB FOR MR-0616-G0B-4,108x25mm<br>(243um)(4L) | 18-454-06160234 | 1    |
| 15  | Vibrator Motor Cable L=12mm                   | 27-055-00001071 | 1    |
| 16  | MH-0616 Case Rubber-2 (Black)                 | 30-013-06100530 | 1    |
| 17  | MH-0616 Case Rubber-2 (Black)                 | 30-013-06100530 | 1    |

# Exploded Diagram for Inside Cover and Camera and ToF Module Assembly (Laser Distance Type)

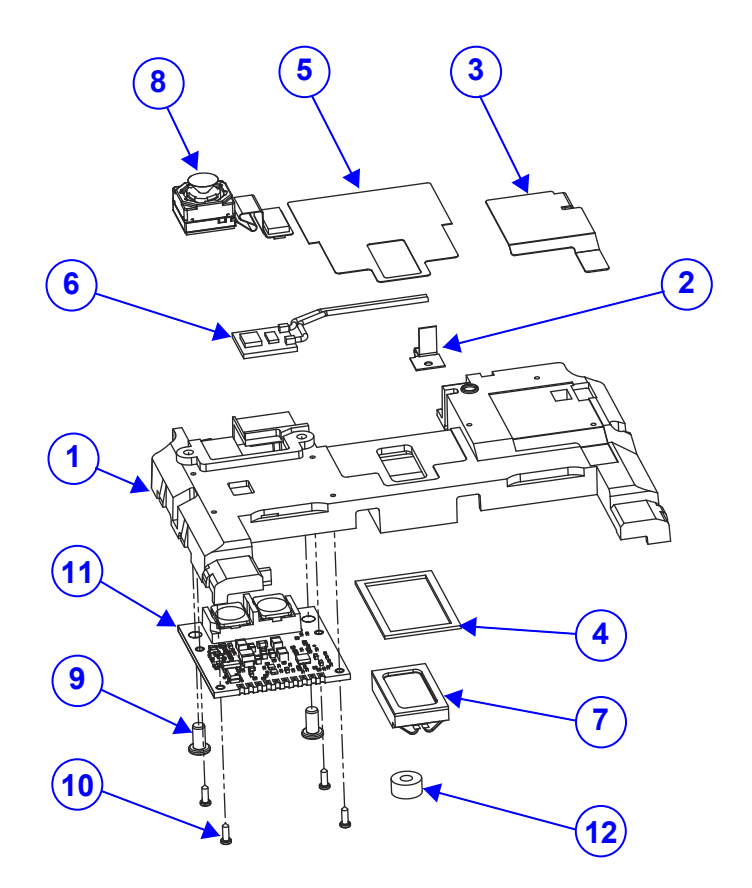

| Laser Distance Type |                                                                 |                 |      |
|---------------------|-----------------------------------------------------------------|-----------------|------|
| No.                 | Component Name                                                  | P/N No.         | Q'ty |
| 1                   | MH-0616 Inside Cover (Black)                                    | 30-002-28110530 | 1    |
| 2                   | FPC Antenna (5G_WiFI)                                           | 27-029-53000002 | 1    |
| 3                   | FPC Antenna (2G_WiFi)                                           | 27-029-53000001 | 1    |
| 4                   | MH-0616 SP Poron                                                | 30-013-24400530 | 1    |
| 5                   | MH-0616 SP ESD Mylar (Black)                                    | 90-056-02100530 | 1    |
| 6                   | LED Cable (5V60mA,E001H-2P) (LED to 2F/P1.00/TIN) L=25.5~27.5mm | 27-018-53001071 | 1    |
| 7                   | MH-0616 Speaker $8\Omega/1W$ ,16x9x3mm                          | 13-500-06090033 | 1    |
| 8                   | 13M CLJ Camera Module                                           | 52-151-08937349 | 1    |
| 9                   | Fillister Head Screw T2x4mm                                     | 22-272-20006011 | 2    |
| 10                  | Pan Head Screw #000/T1.0x3mm                                    | 22-122-10003011 | 4    |

Appendix A System Diagrams

|     | Laser Distance Type                                                 |                 |      |
|-----|---------------------------------------------------------------------|-----------------|------|
| No. | Component Name                                                      | P/N No.         | Q'ty |
| 11  | MiniLidar, iTOF Laser Distance<br>Measurement Module                | 52-151-08022248 | 1    |
| 12  | MH-0616 Sensor Poron<br>(OD= $\varphi$ 5mm, ID= $\varphi$ 2mmx2.5T) | 30-013-24300530 | 1    |

# Exploded Diagram for Inside Cover and Camera and ToF Module Assembly (RFID Type)

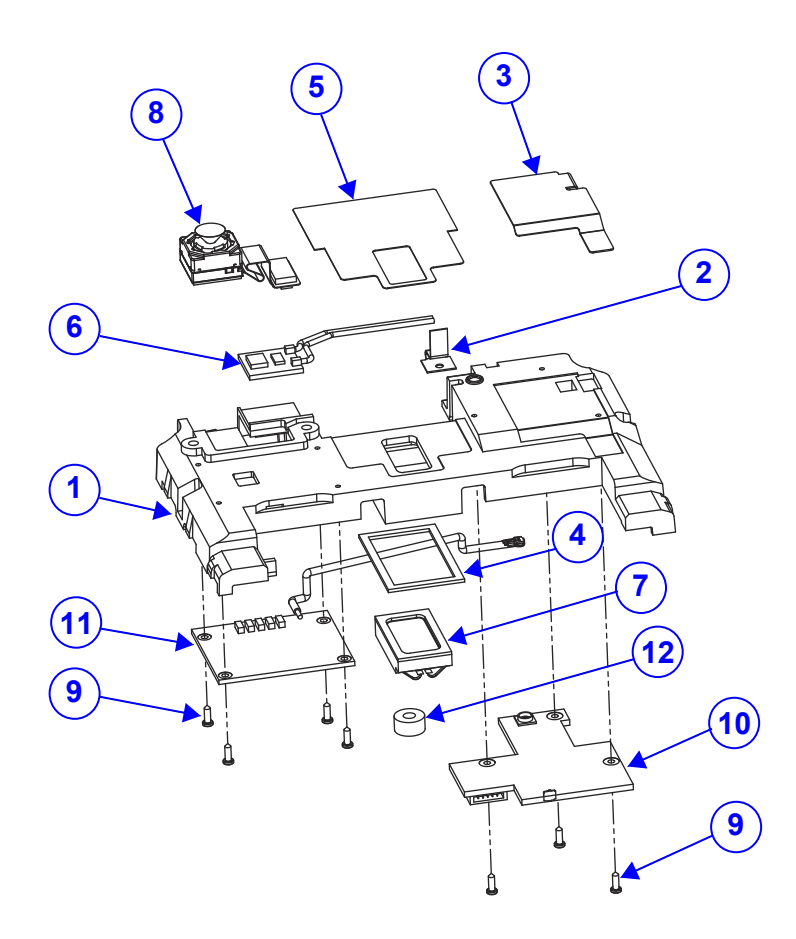

| RFID Type |                                                                 |                 |      |
|-----------|-----------------------------------------------------------------|-----------------|------|
| No.       | Component Name                                                  | P/N No.         | Q'ty |
| 1         | MH-0616 Inside Cover (Black)                                    | 30-002-28110530 | 1    |
| 2         | FPC Antenna (5G_WiFI)                                           | 27-029-53000002 | 1    |
| 3         | FPC Antenna (2G_WiFi)                                           | 27-029-53000001 | 1    |
| 4         | MH-0616 SP Poron                                                | 30-013-24400530 | 1    |
| 5         | MH-0616 SP ESD Mylar (Black)                                    | 90-056-02100530 | 1    |
| 6         | LED Cable (5V60mA,E001H-2P) (LED to 2F/P1.00/TIN) L=25.5~27.5mm | 27-018-53001071 | 1    |
| 7         | MH-0616 Speaker 8 $\Omega$ /1W,16x9x3mm                         | 13-500-06090033 | 1    |

Appendix A System Diagrams

|     | RFID Type                                                        |                 |      |
|-----|------------------------------------------------------------------|-----------------|------|
| No. | Component Name                                                   | P/N No.         | Q'ty |
| 8   | 13M CLJ Camera Module                                            | 52-151-08937349 | 1    |
| 9   | Pan Head Screw #000/T1.0x3mm                                     | 22-122-10003011 | 7    |
| 10  | RFID Moudle,13.56MHz                                             | 52-151-08052150 | 1    |
| 11  | RFID Antenna,13.56MHz                                            | 52-151-08221950 | 1    |
| 12  | MH-0616 Sensor Poron (OD= $\varphi$ 5mm, ID= $\varphi$ 2mmx2.5T) | 30-013-24300530 | 1    |
Exploded Diagram For Top Cover & Touch Panel & Panel Assembly

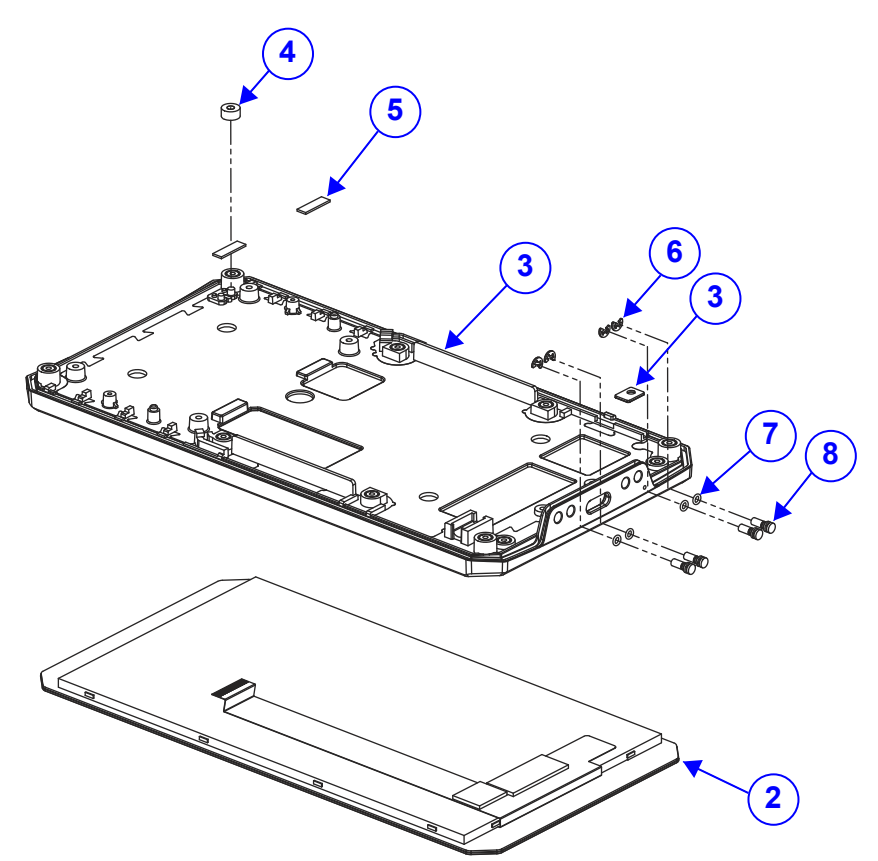

| No. | Component Name                                                          | P/N No.         | Q'ty |
|-----|-------------------------------------------------------------------------|-----------------|------|
| 1   | MH-0616 Front Cover ASM (Black)                                         | 30-002-02210530 | 1    |
| 2   | 5.94" Touch Panel, LCD + Capacitive<br>TP(720x1280) (without Prox logo) | 52-380-18128134 | 1    |
| 3   | MH-0616 MIC Film                                                        | 30-056-15100530 | 1    |
| 4   | MH-0616 Sensor Poron<br>(OD= $\varphi$ 5mm,ID= $\varphi$ 2mmx2.5T)      | 30-013-24300530 | 1    |
| 5   | MH-0616 LCD FPC Poron<br>(9.8x3x0.55mm)                                 | 30-013-24200530 | 2    |
| 6   | E Type Washer (OD= $\varphi$ 4mm,ID= $\varphi$<br>1.5mmx0.4T)           | 23-742-15000041 | 4    |
| 7   | O-Ring (ID= $\phi$ 1.7,OD= $\phi$ 2.9,H=0.6mm)<br>(Black)               | 90-013-01600000 | 4    |
| 8   | MH-0616 EXT Pin                                                         | 22-000-28066007 | 4    |

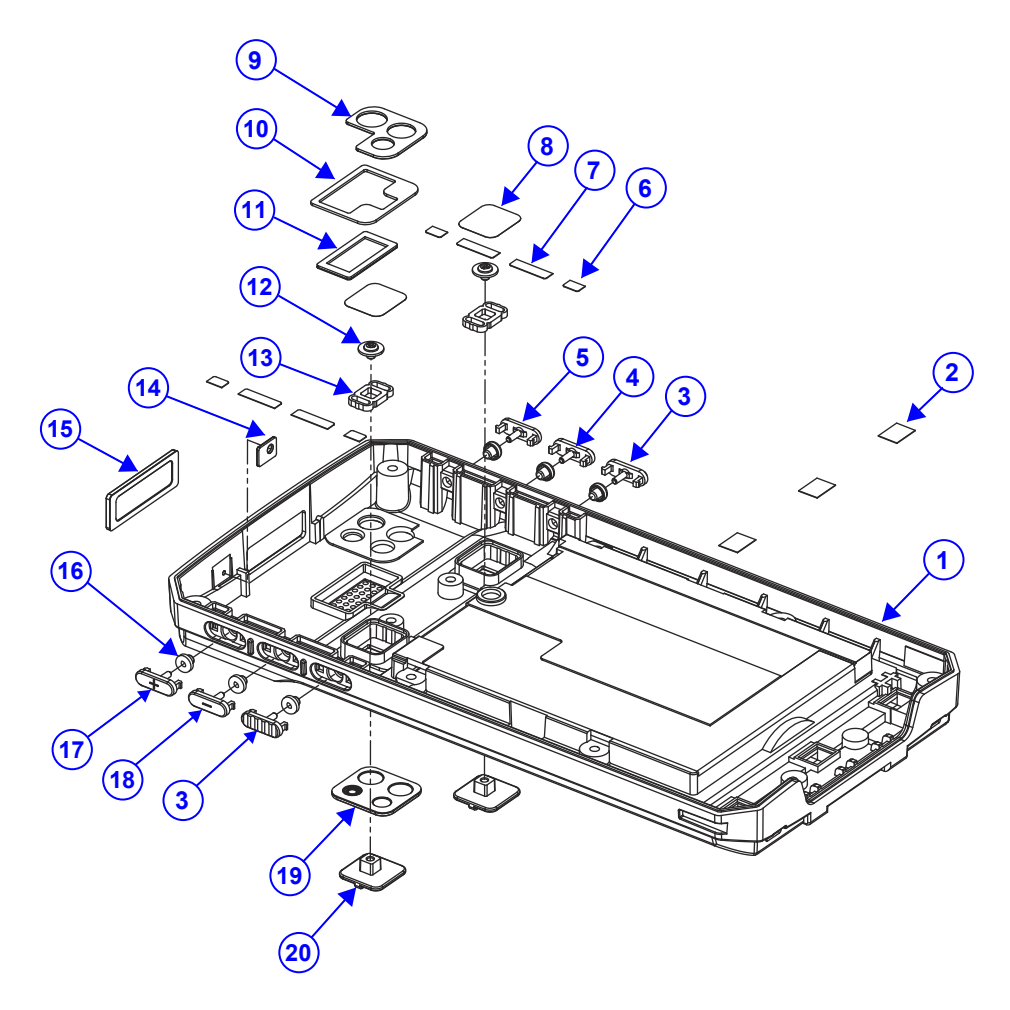

## Exploded Diagram For Bottom Cover Assembly

| No. | Component Name                  | P/N No.         | Q'ty |
|-----|---------------------------------|-----------------|------|
| 1   | MH-0616 Back ASM (Black)        | 30-002-02110530 | 1    |
| 2   | MH-0616 PET Sheet               | 30-056-24100530 | 3    |
| 3   | MH-0616 Barcode Bottom (Yellow) | 30-046-28110530 | 2    |
| 4   | MH-0616 FH Button (Gray)        | 30-046-28210530 | 1    |
| 5   | MH-0616 P Button (Gray)         | 30-046-28310530 | 1    |
| 6   | MH-0616 PET Sheet               | 30-056-24100530 | 4    |
| 7   | MH-0616 PET Sheet               | 30-056-24100530 | 4    |

MH-0616 SERIES USER MANUAL

Appendix A System Diagrams

|     |                                             |                 | 2 148 411 |
|-----|---------------------------------------------|-----------------|-----------|
| No. | Component Name                              | P/N No.         | Q'ty      |
| 8   | MH-0616 PET Sheet                           | 30-056-24100530 | 2         |
| 9   | MH-0616 CAM Poron                           | 30-013-24100530 | 1         |
| 10  | MH-0616 SP Poron-2                          | 30-013-24500530 | 1         |
| 11  | MH-0616 SP Film                             | 30-056-39100530 | 1         |
| 12  | Round Washer Head Screw #1 /<br>M2x0.4Px2mm | 22-232-20002911 | 2         |
| 13  | MH-0616 Lock Part-B                         | 30-019-28110530 | 2         |
| 14  | MH-0616 MIC Film                            | 30-056-15100530 | 1         |
| 15  | MH-0616 Barcode Lens                        | 30-021-10130530 | 1         |
| 16  | MH-0616 SW Rubber-4 (Black)                 | 30-013-06200530 | 6         |
| 17  | MH-0616 V UP Button (Gray)                  | 30-046-28410530 | 1         |
| 18  | MH-0616 V Down Button (Gray)                | 30-046-28510530 | 1         |
| 19  | MH-0616 Lens                                | 30-021-10230530 | 1         |
| 20  | MH-0616 BT Lock Type-5 (Black)              | 20-025-34001530 | 2         |
| 21  | MH-0616 Caution Label                       | N/A             | 1         |

# Appendix B Troubleshooting

This appendix describes the common problems that you may encounter when you use MH-0616 system for general operations as well as scanning barcodes and provide the corresponding solutions.

- Block Diagram
- Common Troubleshooting Solutions
- Barcode Troubleshooting Solutions

### **Block Diagram**

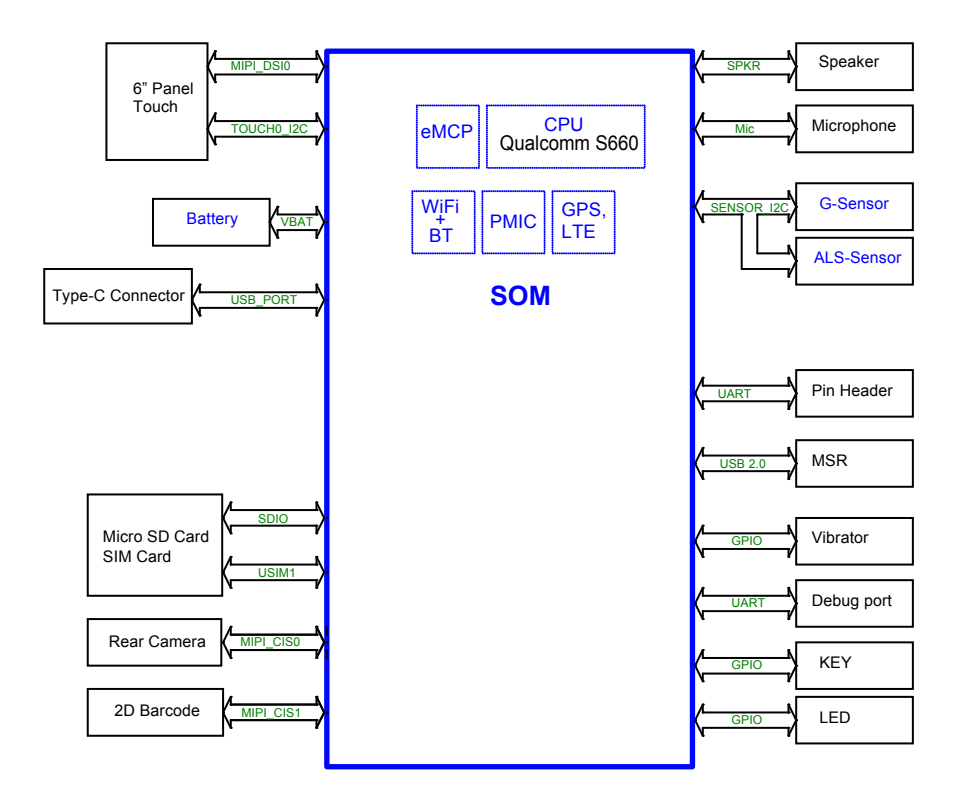

## **Troubleshooting Solutions**

#### **Common Troubleshooting Solutions**

| ltem             | Solution                                                                                                    |
|------------------|----------------------------------------------------------------------------------------------------|
| No display       | <ol> <li>Please check whether the batter<br/>is out of power. If Yes, please try<br/>to charge the system with the<br/>power adaptor.</li> <li>When the Power LED shows<br/>green, please triple-click Display<br/>to awake Display.</li> <li>Please make sure the<br/>Brightness of Display does not<br/>adjust to zero.</li> </ol> |
| Cannot charge    | Please make sure the DC plug of the<br>power adaptor has been already<br>plugged into the DC jack correctly.                                                                                                    |
| Speaker no sound | Click setting -> sound -> adjust to volume up.                                                                                                    |

#### **Barcode Troubleshooting Solutions**

| ltem                            | Solution                                                                                                    |
|---------------------------------|----------------------------------------------------------------------------------------------------|
| Aiming line door not appear     | 1. Make sure the system is in<br><b>Power Op</b> status                                                                                                    |
| Aming the does not appear       | <ol> <li>Check trigger button is pressed.</li> </ol>                                                                                                    |
| Barcode is unreadable           | <ol> <li>Make sure the barcode is not<br/>defaced. Test a bar code of the<br/>same bar code type.</li> <li>Adjust the scan angle, moving<br/>closer or farther away as<br/>required.</li> </ol> |
| Barcode is out aiming line area | Move the cross aiming line over the bar code.                                                                                                    |